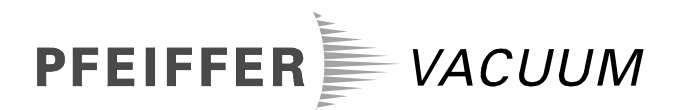

QualyTest<sup>™</sup> QualyTest<sup>™</sup>Select QualyTest<sup>™</sup>Dry QualyTest<sup>™</sup>Dry+

Helium leak detector

HLT 260 HLT 265 HLT 270 HLT 275

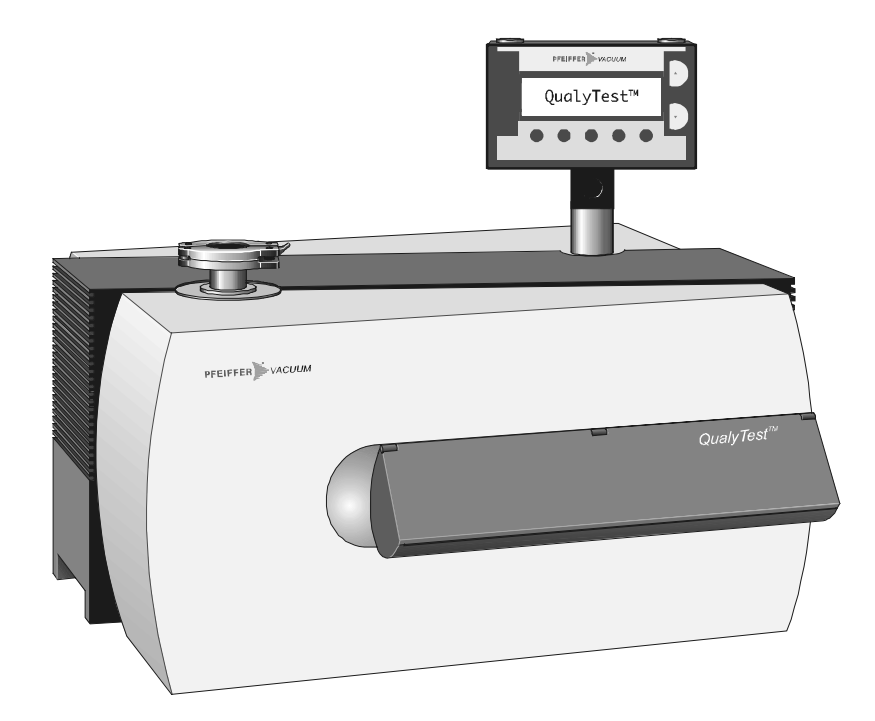

# **Product identification**

In all communications with Pfeiffer Vacuum please specify the information given on the product nameplate. For convenient reference copy that information into the replica below.

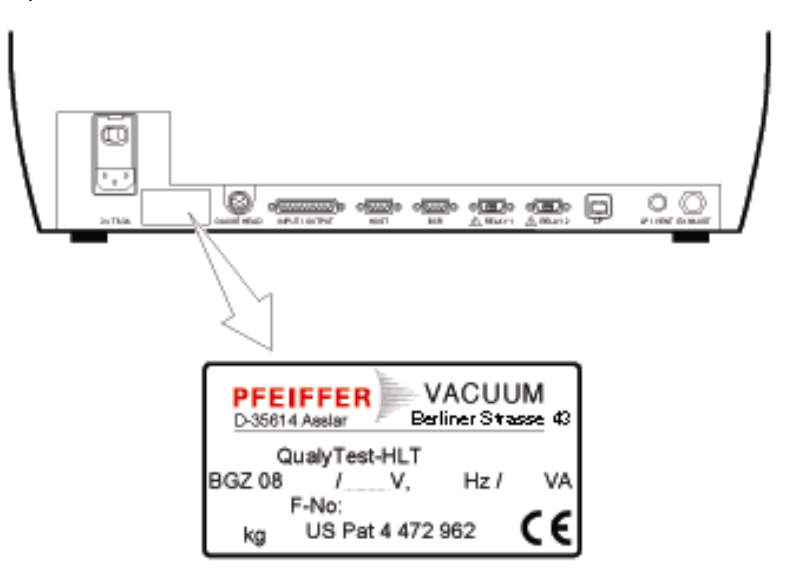

| Validity   | This document applies                                                                                                    | This document applies to products with part number                                                                                                    |  |  |
|------------|----------------------------------------------------------------------------------------------------|----------------------------------------------------------------------------------------------------|--|--|
| -          | QualyTest™                                                                                                    |                                                                                                    |  |  |
|            | BG Z08 000<br>BG Z08 001<br>BG Z08 002<br>BG Z08 050                                                                                  | (HLT 260, 230 VAC, with rotary vane pump UNO 005 A)<br>(HLT 260, 120 VAC, with rotary vane pump UNO 005 A)<br>(HLT 260, 100 VAC, with rotary vane pump UNO 005 A)<br>(HLT 260, 230 VAC, OEM-Version, with rotary vane pump<br>UNO 005 A); without RC |  |  |
|            | BG Z08 060                                                                                                    | (HLT 260, 120 VAC, OEM-Version, with rotary vane pump UNO 005 A); without RC                                                                                                    |  |  |
|            | QualyTest <sup>™</sup> Select                                                                                                    |                                                                                                    |  |  |
|            | BG Z08 020                                                                                                    | (HLT 265, 100 230 VAC, with roughing pump supplied by end-user)                                                                                                    |  |  |
|            | QualyTest <sup>™</sup> Dry                                                                                                    |                                                                                                    |  |  |
|            | BG Z08 010<br>BG Z08 011<br>BG Z08 012                                                                                                | (HLT 270, 230 VAC, with diaphragm pump MVP 035)<br>(HLT 270, 120 VAC, with diaphragm pump MVP 035)<br>(HLT 270, 100 VAC, with diaphragm pump MVP 035)                                                                                                |  |  |
|            | QualyTest <sup>™</sup> Dry+                                                                                                    |                                                                                                    |  |  |
|            | BG Z08 015                                                                                                    | (HLT 275, 230 VAC, with Cart for QualyTest™ and scroll pump TS 600)                                                                                                    |  |  |
|            | BG Z08 016                                                                                                    | (HLT 275, 100 … 120 VAC, with Cart for QualyTest™ and scroll pump TS 600)                                                                                                    |  |  |
|            | The part numbers can                                                                                                    | The part numbers can be taken from the product nameplate.                                                                                                    |  |  |
|            | This document is base<br>3.0 Basi<br>3.0 Rem                                                                                          | d on the following firmware versions<br>c unit (MC 68)<br>ovable control display (RC 260)                                                                                                    |  |  |
|            | If the unit does not work as described check that your unit is equipped with thi firmware version ( $\rightarrow$ $\blacksquare$ 38). |                                                                                                    |  |  |
|            | We reserve the right to are not to scale.                                                                                             | o make engineering changes without notice. The illustrations                                                                                                    |  |  |
| Trademarks | QualyTest™ INFIC0<br>Twin-Flow™ INFIC0                                                                                                | DN AG Liechtenstein<br>DN AG Liechtenstein                                                                                                    |  |  |

BG 805 263 BE / E (0204) HLT260-275.om

# Table of contents

| 2<br>2<br>2                                                                                                    |
|----------------------------------------------------------------------------------------------------|
| <b>5</b><br>5<br>6<br>6<br>7<br>7<br>8                                                                                                    |
| <b>9</b><br>9<br>9<br>10<br>11<br>11<br>11                                                                                                    |
| <b>12</b><br>13<br>13<br>14<br>14<br>15                                                                                                    |
| 17                                                                                                    |
| <b>19</b><br>19<br>19<br>19<br>19<br>20<br>20<br>20<br>20<br>20<br>20                                                                                    |
| 22<br>22<br>24<br>25<br>26<br>26<br>27<br>28<br>28<br>28<br>28<br>28<br>28<br>28<br>29<br>29<br>29<br>31<br>31<br>32<br>33<br>34<br>35<br>35<br>36<br>36 |
|                                                                                                    |

| 6.3.3 Service                        | 37 |
|--------------------------------------|----|
| 6.3.3.1 Vacuum                       | 37 |
| 6.3.3.2 Spectrometer                 | 38 |
| 6.3.3.3 System                       | 38 |
| 6.3.3.4 Calibration history          | 39 |
| 6.3.3.5 Error history                | 39 |
| 6.3.3.6 Load default                 | 40 |
| 6.3.4 Interfaces                     | 40 |
| 6.3.4.1 Analog output                | 41 |
| 6.3.4.2 External gauge               | 42 |
| 6.3.4.3 Relay                        | 43 |
| 6.3.4.4 Host                         | 44 |
| 6.3.4.5 Barcode                      | 44 |
| 6.3.4.6 Printer                      | 45 |
| 6.4 Calibration in vacuum mode       | 46 |
| 6.5 Calibration in sniffing mode     | 48 |
| 6.6 Contrast Changing of the Display | 50 |
| 6.7 Measuring of the internal leak   | 51 |
| 7 Maintenance and care               | 52 |
| 7 1 Cleaning                         | 52 |
| 7.2 Replacing the filter mat         | 52 |
|                                      |    |
| 8 Troubleshooting                    | 53 |
| 8.1 Warnings                         | 53 |
| 8.2 Error messages                   | 54 |
| 8.3 Replacing the fuses              | 55 |
| 9 Disposal                           | 56 |
| 10 Accessories and spare parts       | 57 |
|                                      |    |
| Appendix                             | 58 |
| A: Interfaces                        | 58 |
| B: Literature                        | 64 |
| Declaration of contamination         | 65 |
| Declaration of conformity            | 66 |
| -                                    |    |

For references to pages within this document the symbol ( $\rightarrow \square$  XY) is used, for references to other documents the symbol ( $\rightarrow \square$  [Z]).

| Safety |  |
|--------|--|
| Juicty |  |

| 1.1 | Introduction                          | This chapter describes the safety requirements that must be respected in the utilization of the QualyTest™ helium leak detector.                                                                                                    |  |
|-----|---------------------------------------|----------------------------------------------------------------------------------------------------|--|
|     |                                       | chapters that are relevant to their work. This applies in particular to this chapter<br>which is binding for all persons and all activities.                                                                                                    |  |
| 1.2 | Conforming utilization                | The QualyTest <sup>™</sup> helium leak detectors are intended for measuring and locating small and very small leaks on components and assemblies as well as apparatus and systems. They are suitable for negative pressure leak detection (vacuum method with or without split flow mode) as well as positive pressure leak detection (sniffing mode). |  |
|     |                                       | The QualyTest <sup>™</sup> helium leak detectors may only be used for leak detection in conjunction with the gases specified in the "Technical data".                                                                                                    |  |
|     |                                       | The QualyTest <sup>™</sup> helium leak detectors are specifically designed for industrial applications and are used for                                                                                                    |  |
|     |                                       | quality control in manufacturing processes                                                                                                    |  |
|     |                                       | quality control of production systems                                                                                                    |  |
|     |                                       | service applications.                                                                                                    |  |
|     | Confirming utilization also comprises | adherence to the "Technical data"                                                                                                    |  |
|     |                                       | <ul> <li>utilization of standard and original accessories</li> </ul>                                                                                                    |  |
|     |                                       | • compliance with this document and adherence to the instructions and rules contained therein.                                                                                                    |  |
|     |                                       | STOP DANGER                                                                                                    |  |
|     |                                       | Caution: mechanical destruction                                                                                                    |  |
|     |                                       | If liquid penetrates into the vacuum system there is risk of mechanical destruction.                                                                                                    |  |

Make sure that no liquids penetrate into the system.

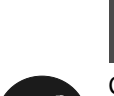

# STOP DANGER

Caution: danger of injury

Although this unit is characterized by high quality and safety standards and has been built and tested in accordance with state-of-theart engineering principles, bodily injury and property damage cannot be precluded if the unit is used in a non-conforming manner or in violation of the instructions in this document.

Carefully read this document and pay particular attention to the chapter "Safety". Keep this document within easy reach of the equipment.

# 1.3 Personnel

| Operating personnel   | <ul> <li>The operating personnel may use the QualyTest<sup>™</sup> helium leak detector in normal operation. Normal operation is <i>explicitly limited</i> to the following activities:</li> <li>operation</li> <li>maintenance and care as described in this document</li> </ul> |
|-----------------------|----------------------------------------------------------------------------------------------------|
| Maintenance personnel | The maintenance personnel may operate the QualyTest <sup>TM</sup> leak detector in normal mode and in addition perform maintenance work to keep the equipment in proper operating condition ( $\rightarrow \square$ [2]).                                                         |
|                       | Only persons who have been instructed by an employee of Pfeiffer Vacuum or by an experienced, responsible employee of the end-user may perform maintenance work on the QualyTest <sup>™</sup> leak detector.                                                                      |
| Service personnel     | The service personnel may operate the QualyTest <sup>TM</sup> leak detector in normal mode, and perform maintenance as well as service work ( $\rightarrow \square$ [2]).                                                                                                    |
|                       | Service work on the QualyTest <sup>™</sup> leak detector may be performed <b>only</b> by trained employees of Pfeiffer Vacuum or employees of the end-user with equivalent training.                                                                                              |
|                       | For work on electrical components formal training as a master electrician or com-<br>parable vocational training is required.                                                                                                    |
|                       |                                                                                                    |

# 1.4 Symbols used

The following header bars followed by explanatory text are used to alert to residual hazards in conforming utilization of the equipment and to emphasize important technical requirements.

## (STOP) DANGER

Information on preventing any kind of physical injury

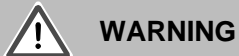

Information on preventing extensive equipment and environmental damage

# Note

Information on correct handling or use. Failure to follow the instructions can lead to malfunctions or minor equipment damage.

# Skilled personnel

Work marked with this symbol may only be performed by persons who have completed suitable technical training and possess the necessary experience.

#### 1.5 Liability and warranty

Pfeiffer Vacuum assumes no liability and the warranty becomes null and void if the end-user or third parties

- use the product in a non-conforming manner
- disregard the technical specifications
- make any kind of interventions on the product (conversion, modifications etc.)
- use the product with accessories that are not listed in the corresponding product documentation.

#### 1.6 General safety rules

Statutory regulations In addition to this document the generally applicable statutory rules and other binding regulations on accident prevention and environmental protection shall be followed. These regulations may govern aspects such as handling of toxic substances or provision/wearing of personnel protection gear, etc. Assumed risk If there are reasons to believe that safe operation of the equipment is no longer possible, the unit must be shut off and protected against being inadvertently turned on again. This may, for example, be the case • if the unit is visibly damaged if liquids have penetrated into the equipment if the unit does not function correctly after prolonged storage under unfavorable conditions after serious transportation stress. Power connections, protective Before the equipment is connected, make sure that its electrical rating conforms to around the local line voltage. The power plug may only be inserted into an AC outlet with protective ground. DANGER STOP Caution: line voltage Improperly grounded products can be extremely hazardous in case of

malfunction.

Connect and correctly ground the product in accordance with local regulations. Interruption of the protective ground inside or outside the unit is inadmissible.

| Installation of protective devices | Under certain circumstances an exhaust gas line must be installed ( $\rightarrow$ $\cong$ 20). |  |
|------------------------------------|------------------------------------------------------------------------------------------------|--|
| Misuse of protective devices       | Only fuses of the correct type and rating may be used as replacements.                         |  |

| Opening the unit       | STOP DANGER                                                                                                    |  |
|------------------------|----------------------------------------------------------------------------------------------------|--|
|                        | Caution: dangerous voltages, hot parts and rotating components<br>After removal of the housing shell there is risk of fatal or serious in-<br>jury. |  |
|                        | For the purpose of the work described in this document the housing shell must not be removed.                                                       |  |
|                        |                                                                                                    |  |
| Return for repair      | A completed and signed "Declaration of contamination" ( $\rightarrow$ $\blacksquare$ 65) must be submitted with each product returned for repair.   |  |
|                        | If the unit is not clearly declared as "free from harmful substances" it will be de-<br>contaminated at the expense of the customer.                |  |
| Spare parts            | Only the original spare parts may be used for repairs ( $\rightarrow$ [2]).                                                                         |  |
|                        |                                                                                                    |  |
|                        |                                                                                                    |  |
| 1.7 Supplied Equipment | The following equipment is supplied:                                                                                                    |  |
|                        | - leak detector HLT2xx                                                                                                    |  |
|                        | - remote control RC260                                                                                                    |  |
|                        | - power-subcon; relay-connector                                                                                                    |  |
|                        | - hoodfor power-subcon; relay-connector                                                                                                    |  |
|                        | - filter mat ventilator; 500µm                                                                                                    |  |
|                        | - main cord                                                                                                    |  |
|                        | - set socket wrench<br>- 2x fuse T 0.315 A: I/O-board/wiring-board                                                                                  |  |
|                        | - 2x fuse T 10 A; main fuse                                                                                                    |  |
|                        | - 2x fuse T 0,8 A; I/O-board                                                                                                    |  |
|                        | - 1x fuse T 0,032A, MSV-board                                                                                                    |  |
|                        | - 1x fuse T 2,0 A; MSV-board                                                                                                    |  |
|                        | - 1x fuse T 3,15 A; MSV-board                                                                                                    |  |
|                        | - 1X TUSE I 4,0 A; WIRING-board<br>- documentation                                                                                                  |  |

# 2 Technical data

| 2.1 | General            | Dimensions<br>with removable control display<br>without removable control display | 548×420×457 mm (L×W×H)<br>548×420×360 mm (L×W×H)                                       |
|-----|--------------------|-----------------------------------------------------------------------------------|----------------------------------------------------------------------------------------|
|     |                    | Weight                                                                            | 44 kg HLT 260, HLT 270<br>34 kg HLT 265<br>150 kg HLT 275 with cart and pump           |
|     |                    | Max. permissible acceleration in operation                                        | 1 G (horizontal)                                                                       |
|     |                    | Test port                                                                         | DN 25 ISO-KF                                                                           |
|     |                    | Cooling air<br>inlet                                                              | on the underside with dust filter                                                      |
|     |                    | Exhaust port                                                                      | for hose @8/6 mm                                                                       |
|     |                    | Connection for external roughing pump                                             | DN 16 ISO-KE                                                                           |
|     |                    | Vent port (N <sub>2</sub> )                                                       | sniffer line connection for hose Ø6/4 mm                                               |
|     |                    | Standards and guidelines                                                          | "Declaration of conformity" $\rightarrow \square 66$                                   |
|     |                    | Protection                                                                        | IP 40                                                                                  |
|     |                    | Pollution degree                                                                  | 2 (EN 61010)                                                                           |
| 2.2 | Power connection   | Voltage / frequency                                                               | 230 V ±10% / 50 Hz<br>120 V ±10% / 60 Hz<br>100 V ±10% / 50/60 Hz                      |
|     |                    | Protection class                                                                  | 1                                                                                      |
|     |                    | Overvoltage category                                                              | 1                                                                                      |
|     |                    | Current                                                                           | <10 A                                                                                  |
|     |                    | Power consumption                                                                 | <400 VA (HLT 260)<br><150 VA (HLT 265)<br><300 VA (HLT 270)<br><800 VA (HLT 275)       |
|     |                    | Fuses                                                                             | 2 pieces<br>10.0 AT (slow), 250 V, ø5×20 mm                                            |
| 2.3 | Environmental data | Temperature                                                                       | _10 °C70 °C                                                                            |
|     |                    | operation                                                                         | +10 °C +35 °C (HLT 260)<br>+10 °C +35 °C (HLT 265)<br>+10 °C +35 °C (HLT 270, HLT 275) |
|     |                    | Relative humidity                                                                 | max. 80% up to +31 °C, decreasing to 50% at +40 °C                                     |
|     |                    | Utilization                                                                       | indoors only<br>altitude up to 2000 m NN                                               |
|     |                    | Noise level                                                                       | <70 dB/A (according to IEC standard)                                                   |

| 2.4 | Measurement     | Operating modes                                                                    | vacuum / sniffing                                             |
|-----|-----------------|------------------------------------------------------------------------------------|---------------------------------------------------------------|
|     |                 | Ready for operation                                                                | ≤3 minutes (pump acceleration time)                           |
|     |                 | Inlet pressure                                                                     | ≤18 mbar (short time up to 25 mbar)                           |
|     |                 | Filaments                                                                          | 2 (iridium vttriated)                                         |
|     |                 | Filter stages                                                                      | none, high, ultra<br>median low, median high                  |
|     |                 | Measurement rate<br>Display refresh rate                                           | 20 Hz<br>3 Hz                                                 |
|     |                 | Alarm<br>acoustic / volume<br>setpoint / warn limit<br>relay output                | adjustable                                                    |
|     |                 | Screen display                                                                     | leak rate vs. time, analog / digital, statistics              |
|     | Vacuum method   | Lowest detectable leak rate                                                        | according to AVS 2.1                                          |
|     |                 | <sup>₄</sup> He, <sup>3</sup> He<br>H₂                                             | <5×10 <sup>-12</sup> mbar l/s<br><5×10 <sup>-8</sup> mbar l/s |
|     |                 | Highest detectable leak rate<br><sup>4</sup> He, <sup>3</sup> He                   | 1 mbar l/s                                                    |
|     |                 | H <sub>2</sub>                                                                     | $1 \times 10^{-1}$ mbar l/s                                   |
|     |                 | Measurement range                                                                  | 10 <sup>12</sup> 1 mbar l/s                                   |
|     |                 | Displayable units of measurement<br>Detectable gases                               | <sup>4</sup> He, <sup>3</sup> He, H <sub>2</sub>              |
|     |                 | Response time (63% of signal)                                                      | <0.3 s                                                        |
|     |                 | Pumping speed for helium                                                           | >2.1 l/s at p <sub>Inlet</sub> < 0.5 mbar                     |
|     |                 | Pumping speed at inlet with large roughing pump (with HLT 265)                     | depending on external pump                                    |
|     |                 | Pumping time for high sensitivity                                                  | 2 s (HI T 260 HI T 270)                                       |
|     |                 | with volume of 10 l                                                                | 70 s (HLT 260)<br>200 s (HLT 270)                             |
|     |                 | with volume of 100 l                                                               | 700 s (HLT 260)<br>2100 s (HLT 270)                           |
|     |                 | Pumping time to first measurement                                                  |                                                               |
|     |                 | with volume of 0.5 l<br>with volume of 10 l                                        | 2 s (HLT 260, HLT 270)<br>45 s (HLT 260)<br>135 s (HLT 270)   |
|     |                 | with volume of 100 l                                                               | 500 s (HLT 260)<br>1300 s (HLT 270)                           |
|     |                 | Internal calibrated leak                                                           | $\rightarrow$ inside of cover of compartment for accessories  |
|     | Sniffing method | Lowest detectable leak rate ${}^{4}$ He, ${}^{3}$ He, H <sub>2</sub>               | according to AVS 2.1<br><5×10 <sup>-8</sup> mbar l/s          |
|     |                 | Highest detectable leak rate<br><sup>4</sup> He, <sup>3</sup> He<br>H <sub>2</sub> | 1 mbar l/s<br>1×10 <sup>-2</sup> mbar l/s                     |
|     |                 | Measurement range                                                                  | 5×10⁻ <sup>8</sup> … 1 mbar l/s                               |
|     |                 | Displayable units of measurement                                                   | mbar l/s, Pa m³/s, ppm, sccm, sccs, g/a, oz/y                 |
|     |                 | Detectable gases                                                                   | $^{4}$ He, $^{3}$ He, H <sub>2</sub>                          |
|     |                 | Response time                                                                      | <1 s with 3 m sniffer line                                    |

# 2.5 Interfaces

Pin assignments and details  $\rightarrow \equiv 58$ .

| 2.6 | Removable control | Dimensions                            | 180×46×140 mm (L×W×H)                                             |
|-----|-------------------|---------------------------------------|-------------------------------------------------------------------|
|     | display RC 260    | Action radius<br>with extension cable | 6 m (standard cable) up to 100 m (accessories $\rightarrow$ 🖹 57) |
|     |                   | Display                               | LCD with backlight                                                |
|     |                   | Headphones connection                 | jack plug ø 3.5 mm                                                |
|     |                   | Keylock switch                        | disables calibration and saving of<br>parameters                  |

# 2.7 Roughing pumps

| 2.8 | Turbo pump | Pfeiffer Vacuum TMH 071                    | turbomolecular pump with intermediate suction                                   |
|-----|------------|--------------------------------------------|---------------------------------------------------------------------------------|
|     | HLT 275    | Varian Triscroll TS 600<br>Pumping speed   | two-stage scroll pump, oil-free<br>25 m³/h at 50 Hz, 30 m³/h at 60 Hz           |
|     | HLT 270    | Pfeiffer Vacuum MVP 035<br>Pumping speed   | two-stage diaphragm pump, oil-free<br>1.3 m³/h at 50 Hz, 1.5 m³/h at 60 Hz      |
|     | HLT 265    | To be supplied by the end-<br>user         |                                                                                 |
|     | HLT 260    | Pfeiffer Vacuum UNO 005 A<br>Pumping speed | single-stage rotary vane pump, oil-immersed<br>4 m³/h at 50 Hz, 5 m³/h at 60 Hz |

# **3 Description**

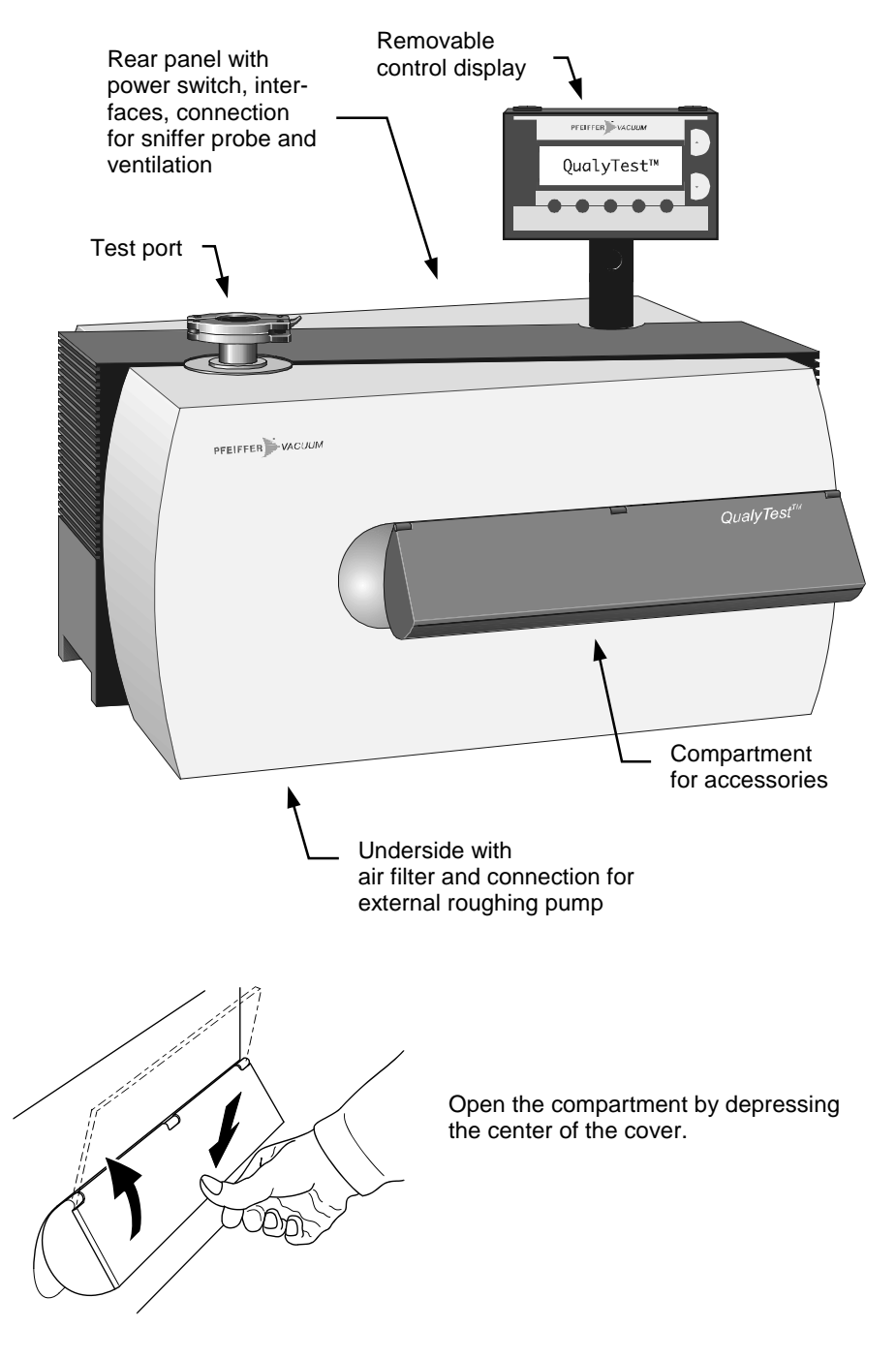

The QualyTest<sup>™</sup> helium leak detectors are microprocessor-controlled units. All internal processes are controlled automatically.

#### Configuration stages

Depending on the application, the basic QualyTest  ${}^{\rm TM}$  unit is extended with

- an external roughing pump
- a transport cart (  $\rightarrow \square$  [4]).

#### 3.1 Measurement system

- The measurement system comprises (simplified)
- a test port
- a roughing pump
- a turbomolecular pump
- a number of valves
- a helium sensor.

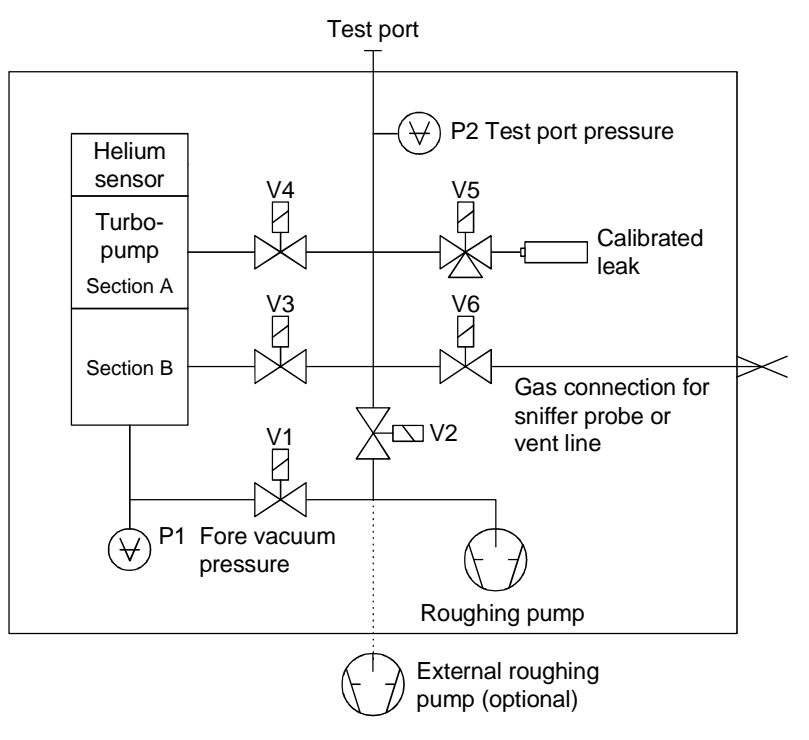

The test object is flanged to the test port. V1, V2, V3 and V4 connect the test object to the helium sensor without ever creating an operating state that is not suitable to the helium sensor.

For calibration a calibrated leak can be activated with valve V5.

Valve V6 is used for venting so that the test object can be removed again. This port is also used for connecting the sniffer probe.

All valves open electromagnetically and close with spring force.

Gauge P1 measures the fore vacuum pressure, P2 the test port pressure.

## 3.2 Detection principles

Counter flow

The test object is connected to the roughing pump via valve V2. At a pressure of  $p2 \le 15 \text{ mbar}^3$  valve V1 to the turbo pump opens. Helium flows through the pump sections A and B against the pumping direction to the helium sensor. Due to the mass-dependent compression capability of the two pump sections, heavy gases are kept out. The amount of helium that reaches the helium sensor depends on the pumping speed of the roughing pump and on the compression of the two pump sections.

Twin-Flow<sup>™</sup>

The gas flow from the test object enters via the test port.

- Twin-Flow<sup>™</sup> low: at pressure p2 < 5 mbar<sup>\*)</sup> V1 and V3 are open
- Twin-Flow<sup>™</sup> high: at pressure p2 < 0.5 mbar<sup>\*)</sup> V1 and V4 are open

The gas flows via pump section B to the roughing pump, and the test port is pumped to high vacuum. The pumping speed of pump section B is approximately 40 l/s. Only pump section A functions according to the counterflow principle. It allows light gases such as hydrogen and helium to reach the helium sensor because of the mass-dependent compression capability.

<sup>\*)</sup> Factory settings. Other valve settings  $\rightarrow B 33$ .

| 3.3 | Leak detection methods | The QualyTest™ detects leaks by measuring the test gas penetrating into or<br>emerging from the test object.                                                                                                    |
|-----|------------------------|----------------------------------------------------------------------------------------------------|
|     |                        | A gas will flow through a leak only if there is a pressure difference between the inner and the outer space of the test object. For this purpose either a positive or a negative pressure is created inside the test object.                                                                                                    |
|     | Vacuum method          | In vacuum mode, test gas is blown from the atmospheric side against the wall of the test object which is evacuated. It enters the test object through leaks and reaches the leak detector.                                                                                                    |
|     |                        | The test object must sustain vacuum conditions.                                                                                                    |
|     |                        | The sensitivity stages                                                                                                    |
|     |                        | Counter Flow ⇒ Twin-Flow <sup>™</sup> low ⇒ Twin-Flow <sup>™</sup> high                                                                                                    |
|     |                        | are passed through.                                                                                                    |
|     |                        | The detection limit is lower than for the sniffing method. To quantify the leak rate the helium concentration at the leak must be known. In addition the equilibrium state must be awaited.                                                                                                    |
|     | Sniffing method        | In sniffing mode, the test gas reaching the atmospheric side through leaks in the test object is measured.                                                                                                    |
|     |                        | The test object must sustain the overpressure applied.                                                                                                    |
|     |                        | In operation with the sniffer probe a constant gas flow from the atmosphere is sampled. The helium content of air (5.2 ppm) causes a leak rate reading of approx. 1 x $10^{-6}$ mbar I/s which can be suppressed by the ZERO function.                                                                                                    |
|     |                        | For leak detection the sniffer probe is held against suspected leak locations of the test object which is under positive helium pressure. An elevated leak rate value points to a higher He concentration and consequently a leak. The higher the pressure and the He concentration inside the test object, the smaller the detectable leaks.                                                                 |
|     |                        | The sensitivity stages                                                                                                    |
|     |                        | Counter Flow ⇒ Twin-Flow <sup>™</sup>                                                                                                    |
|     |                        | are passed through.                                                                                                    |
|     |                        | The sensitivity and the capacity to quantify the leak rate are less favorable than in vacuum mode.                                                                                                    |
| 3.4 | Test gases             | For reasons of economy and detection sensitivity <sup>4</sup> He (Helium with mass 4) is normally used as a test gas in leak detection. Under certain conditions, e.g. where higher <sup>4</sup> He concentrations are present at the test object, a different test gas such as <sup>3</sup> He (helium with mass 3) or hydrogen (mass 2) can be used. These gases can also be detected by the leak detector. |

# STOP DANGER

Danger: explosion hazard

In combination with air, hydrogen forms a highly explosive mixture! Great caution is required when hydrogen is used as test gas. No smoking, no open flames, avoid creation of sparks. 0

Note

Due to the high water content in typical residual gases the leak rate background in the measurement of hydrogen is rather high (in the range of  $10^{-7}$  mbar l/s).

For leak detection the test gas can easily be diluted with a neutral gas such as nitrogen or argon. Particularly in the case of coarse leaks the contamination of the ambient atmosphere and possible elevation of the signal background can be reduced. The leak rate signal is, of course, lower in accordance with the test gas concentration.

Depending on the measurement conditions (e.g. high helium concentration in the ambient air) the background signal may rise.

The background signal can be suppressed for easy measurement of small leaks in spite of the high background.

The suppression can be disabled or activated automatically with each START ( $\rightarrow \square$  31).

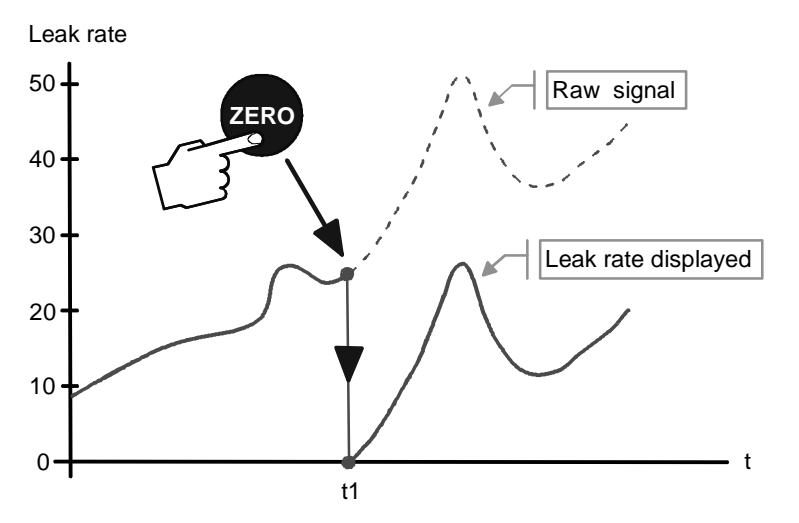

By actuating the ZERO key ( $\rightarrow \square$  17) the momentarily measured signal is stored as background signal (e.g. at time t1) and then subtracted from the succeeding values.

The status message Zero is displayed.

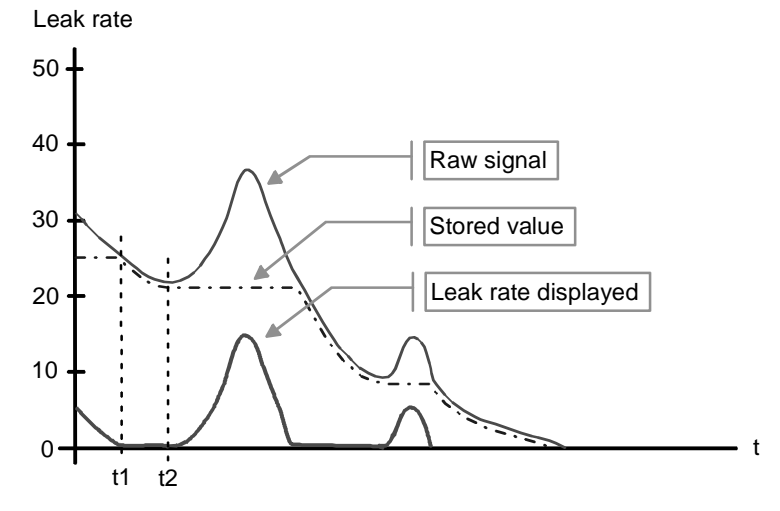

If the raw signal drops below the background value stored the latter is automatically set equal with the raw signal (e.g. at time t1). When the raw signal rises again (e.g. at t2), the stored background value remains constant, and rising signals are clearly indicated as leaks.

This provides for easy measurements of even very small leaks.

# 3.5 Background suppression

Rising background

#### Dropping background

#### Absolute measurement

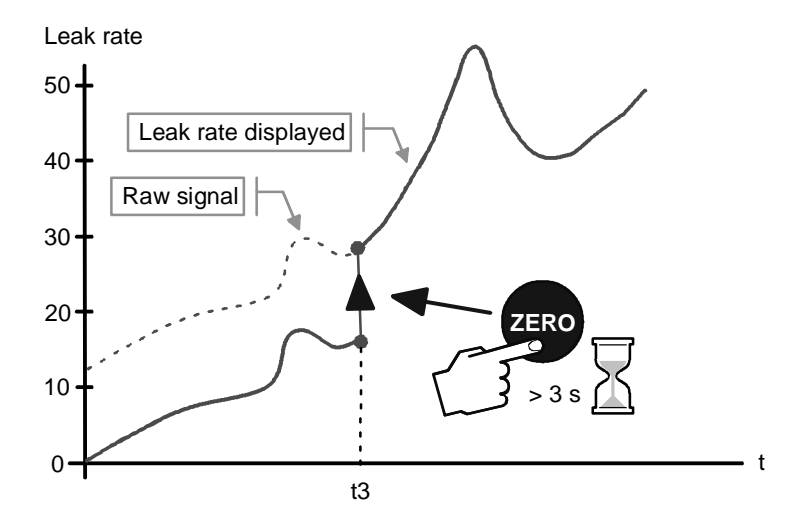

If you want to see the raw signal (including background), press the ZERO key for approximately 3 s.

The stored value is cleared (e.g. at time t3), the background signal is not suppressed any more.

#### Zero-constant-function

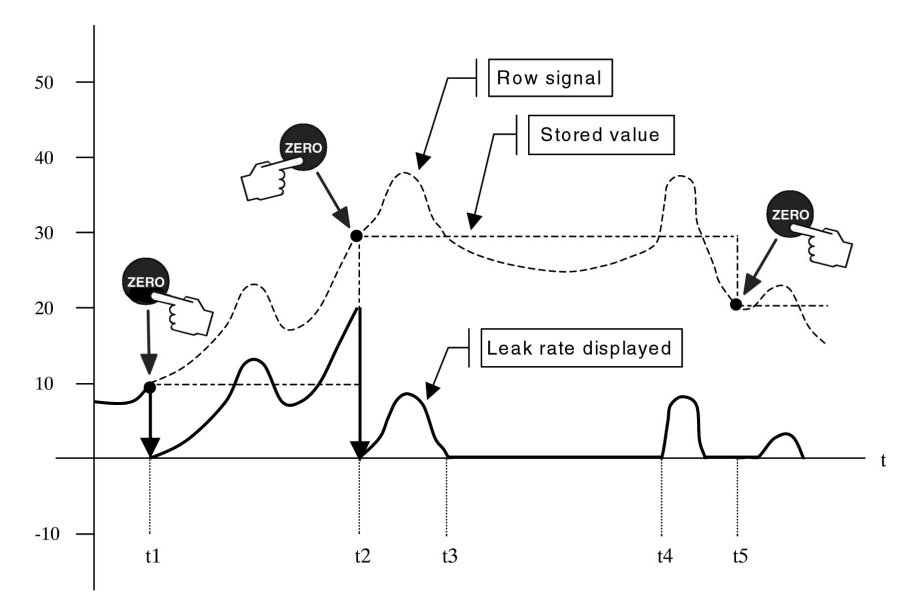

By actuating the Zero key ( $\rightarrow \square$  17) the momentarily signal is stored as background signal (e.g. at time t1, t2, t5) and then subtracted from the succeeding values/Row signals.

The status message Zero is displayed.

The automatic background suppression is disabled. The Zero value will also be stored after pressing Stop. A new pressing of the "Zero" key overwrites the stored Zero value/background signal. The Zero value will be set to "0" in case of "Power Off" and changing the Zero-Function.

If the row signal is lower then the stored background signal (See time: t3 to t4), it won't be evaluated only the lowest detectable Leak rate is displayed.

# 4 Operator controls

The removable control display RC 260 is the display, operating, and control unit of the leak detector. It can be rotated on its stand. For enlarging the action radius it can also be removed.

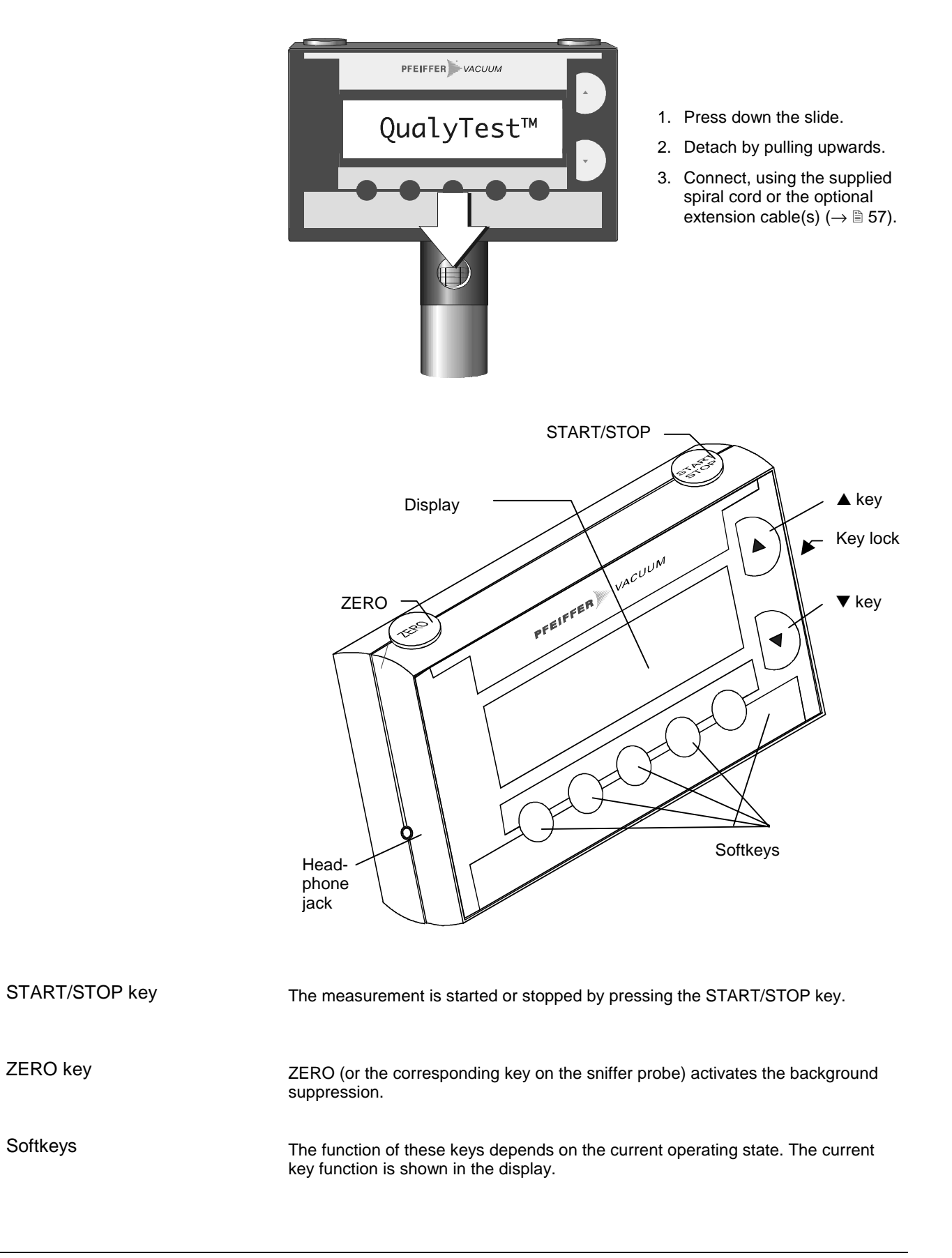

| Display         | The display shows the measured values, operating modes, parameters and their settings, and the meaning of the softkeys.                                                                                                    |
|-----------------|----------------------------------------------------------------------------------------------------|
| ▲ and ▼ keys    | Use these keys for stepwise modification of parameters. Prolonged pressing auto-<br>matically scrolls the values.                                                                                                    |
| Keylock switch  | With the laterally mounted keylock switch the storing of parameters, the calibration<br>and clearing of the graphical or statistical display can be inhibited.                                                                                                    |
| Audio alarm     | The acoustic alarm informs about the measured leak rate by means of its interval (bargraph; $\rightarrow \square$ 32). This greatly simplifies the leak detection because it is not necessary to continually observe the leak rate display. Moreover, the audio alarm serves as warning and error indication (continuous signal). |
| Headphones jack | Jack socket for connecting the headphones. For convenient operation in an environment with a high noise level.                                                                                                    |

# 5 Putting the product into service

#### 5.1 Set-up, installation

(STOP) DANGER

Caution: heavy load

>25 kg

Physical injury may result if the product is carried by only one person. The product must be carried by two persons.

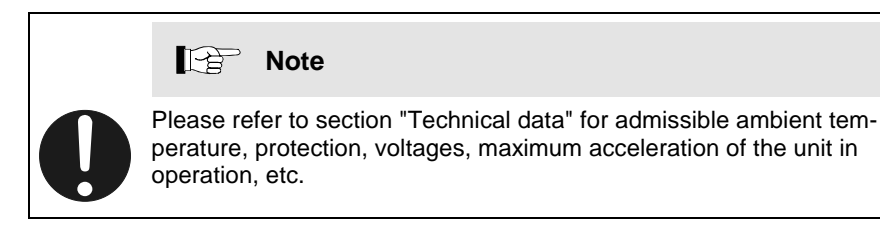

#### 5.1.1 Unpacking

The leak detector is shipped as fully operational unit in a special packing.

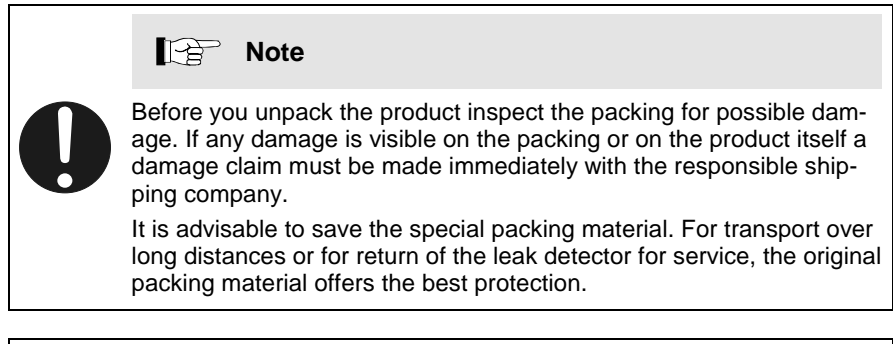

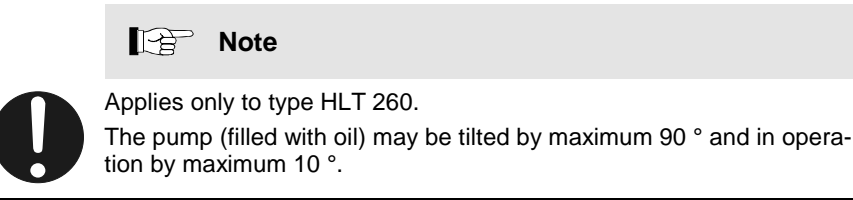

**5.1.2 Transport fixing parts** If your QualyTest<sup>™</sup>Dry (HLT 270) carries a sticker "Transport fixing parts" at the underside, please remove the two hexagon socket screws (key 5 mm) near the sticker.

Store them in the compartment for accessories. Reinstall the screws for transportation.

# 5.2 Installing an external roughing pump

| QualyTest <sup>TM</sup> Select | The external roughing pump has to be connected on the underside via the DN 16 ISO-KF flange ( $\rightarrow$ "Accessories" 🗎 57).                                                |
|--------------------------------|----------------------------------------------------------------------------------------------------|
| All other QualyTest™ types     | If objects with large volumes need to be tested an additional roughing pump can be connected via the DN 16 ISO-KF flange on the underside ( $\rightarrow$ "Accessories"<br>57). |

# 5.3 Installation of the accessories

#### 5.3.1 Sniffer probe

For sniffing mode plug in the sniffer probe as shown.

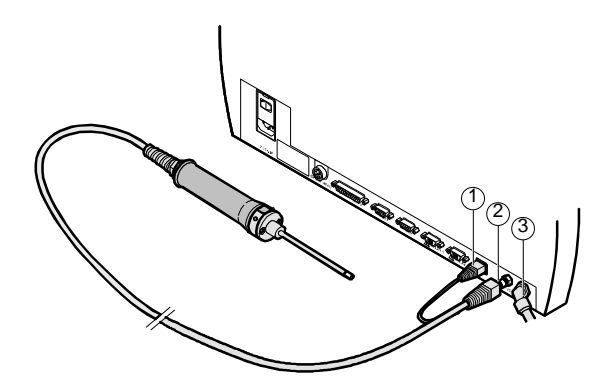

- ① Electrical connection for sniffer probe
- ② Gas connection for sniffer probe or vent line (nipple for hose ø6/4 mm)
- 3 Exhaust port (1/4 " quick release coupling for hose ø8/6 mm)

#### Note

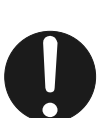

For vacuum mode the sniffer probe must be disconnected, its port is used for venting.

#### 5.3.2 Exhaust line

# STOP DANGER

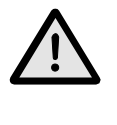

Caution: vapors and exhaust gases

Vapors and exhaust gases emitted by oil immersed pumps can be detrimental to health.

For operation in poorly vented rooms, depending on the application and gases used, an exhaust line may have to be connected at port  $\Im$ .

As an oil immersed pump is incorporated in the HLT 260, oil vapors may be generated when high pressures are continually pumped.

#### 5.3.3 Vent line

Specific gases for venting the test objects – e.g. argon or dry nitrogen – can be connected to port @.

The overpressure at the port must not exceed 0.2 bar.

## 5.4 Power connection

Note

Caution: power ratings

Before connecting the unit make sure that it is rated for the local line voltage. You find the ratings on the nameplate on the back of the unit.

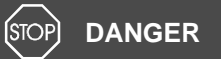

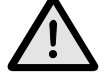

Caution: mains voltage

Incorrectly grounded products can be extremely hazardous in the event of a fault.

Use only a 3-conductor power cable with protective ground. The power connector may only be plugged into a socket with a protective ground. The protection must not be nullified by an extension cable without protective ground.

# 6 Operation

#### 6.1 Power ON and OFF

Check that all cables and accessories are correctly installed and that the "Technical data are respected".

The power switch is located at the rear panel.

Turn the unit on.

It can be turned off anytime and in any state. The current parameters remain stored.

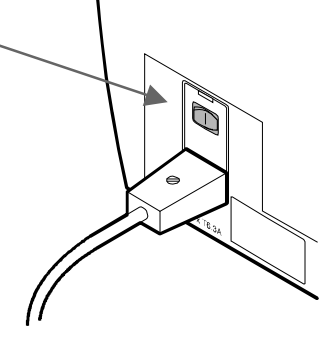

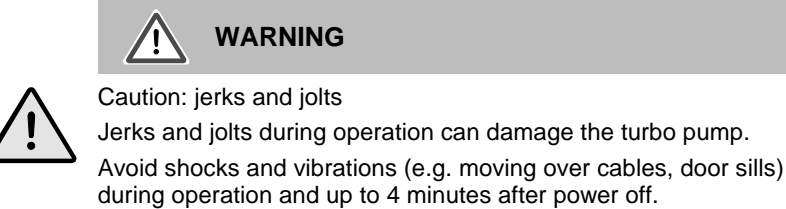

After switching on, the equipment designation is displayed and a self-test is per-

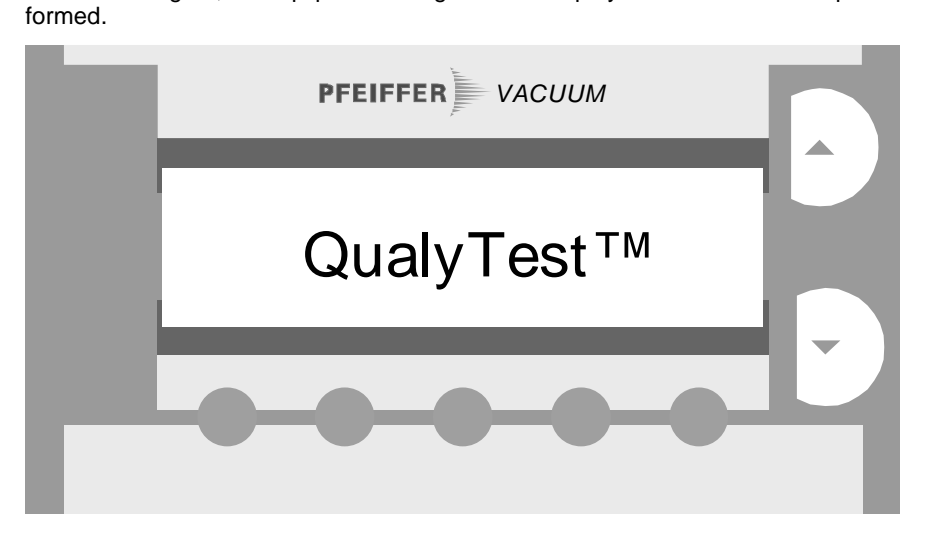

After completion of the self-test, the message "QualyTest ™" is displayed.

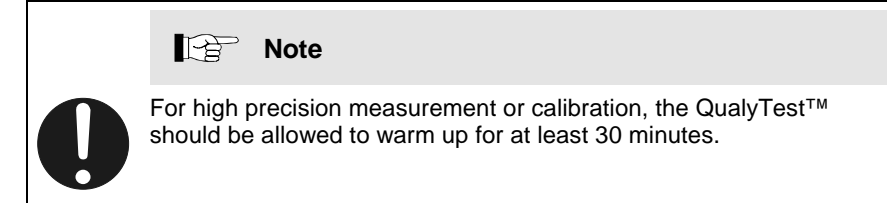

Acceleration of the turbomolecular pump begins. It takes 2 to 3 minutes, and the progress is shown by the bargraph.

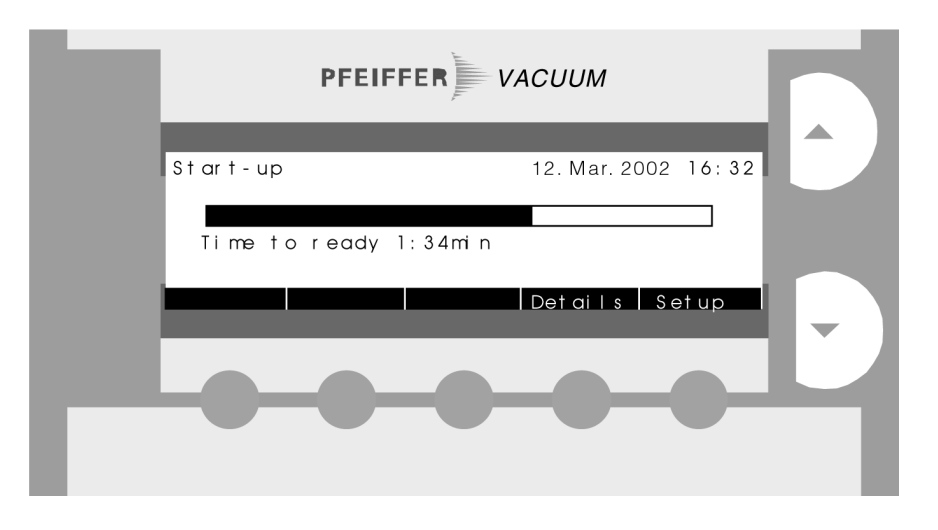

Press the Setup softkey to display the Setup main menu which allows for parameter setting ( $\rightarrow$   $\cong$  28).

The Details softkey calls the menu Startup details with

- currently attained fore vacuum pressure
- rotational speed of the turbomolecular pump
- current consumption of the turbomolecular pump
- emission status.

| Start-up details 12. Mar. 2002 16:32<br>Fore vacuum : 0.03 mbar<br>Rotation turbo : 1500 Hz<br>Current turbo : 980 mA<br>Emission : on<br>Escape |
|----------------------------------------------------------------------------------------------------|
|                                                                                                    |

Press Escape to return to the Start-up display.

Parameter setup

Startup details

After the acceleration, the display changes automatically to Ready to start, unless you have selected Setup or Details.

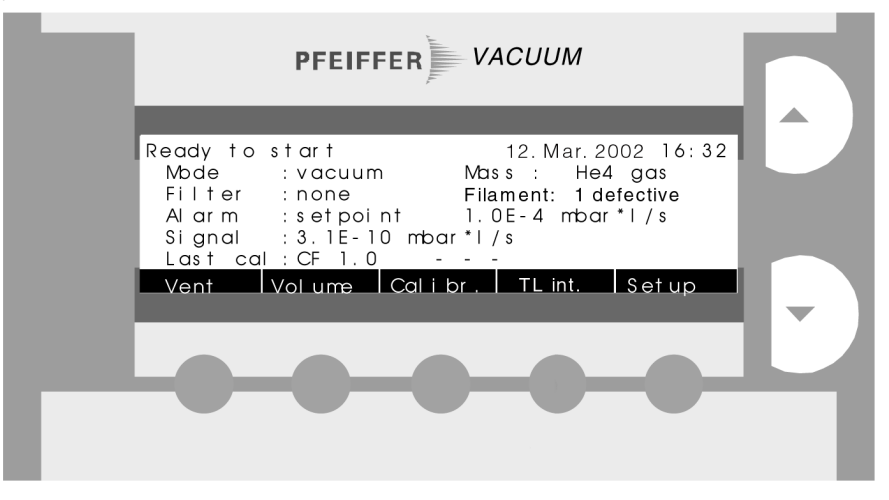

The unit now displays the following parameters:

| 12.Mar.2002 | Current date and time                                                                                                    |
|-------------|----------------------------------------------------------------------------------------------------|
| Mode        | Operating mode (vacuum or sniff)                                                                                                    |
| Mass        | Gas type (He4, He3, H2)                                                                                                    |
| Filter      | Filter stage (none, high, ultra, median low, median high)                                                                                                    |
| Alarm       | Alarm type (bargraph, setpoint)                                                                                                    |
| Signal      | Current background signal                                                                                                    |
| Last cal    | Date of the last calibration and calibration factor of Twin-Flow <sup>TM</sup> high (Twin-Flow <sup>TM</sup> low in Mode: sniff).                                                                      |
|             | The advice (calibration necessary) indicates that the filament has been switched over ( $\rightarrow \square 38$ ), or no calibration has been made after "Load default" ( $\rightarrow \square 40$ ). |
|             | After calibration ( $\rightarrow$ $\blacksquare$ 46).this advice disappears.                                                                                                    |
| Filament    | 1(2) defective. Appears only when one of the both filaments is defective.                                                                                                    |
|             | This advice is visible up to exchanging of the filaments.                                                                                                    |

The Vent softkey is only activated, if Vent on stop is set to no (No venting upon STOP) in the "Valve settings" ( $\rightarrow$   $\cong$  33).

The Calibr. softkey can be deactivated by the keylock.

Softkey TL int. ( $\rightarrow \square 51$ )

#### 6.2 Measurement

The leak detector is ready for operation as soon as  $\ensuremath{\mathsf{Ready}}$  to start menu is displayed.

- Select the desired measurement mode (→ 
   <sup>1</sup> 29): Mode : vacuum or sniff.
- Check that the connections for the desired leak detection method are correctly made and that they are tight.
- Check that the parameters shown in the start menu are correct.
- To start the pump down process press the START/STOP key on the removable control display.

The display tracks the pressure during the pump down process.

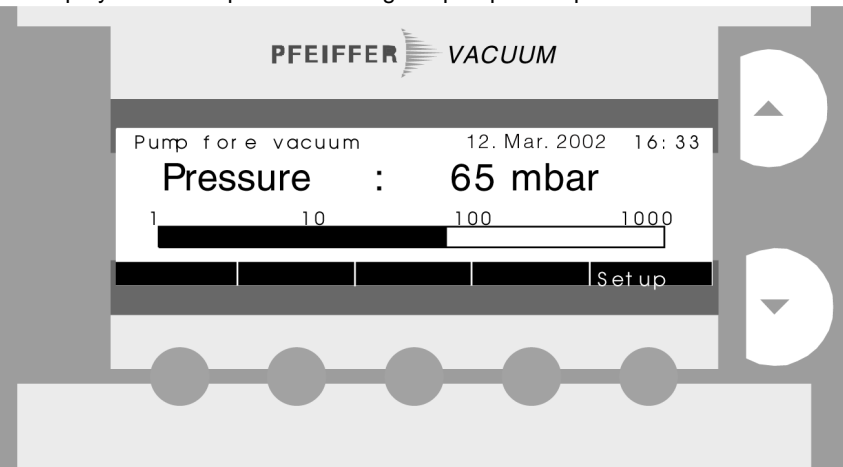

#### 6.2.1 Measurement display

After the measurement pressure has been attained the measurement display appears in the same mode as used before:

- analog/digital with bargraph and large digits or
- graphical as a function of the measurement time or

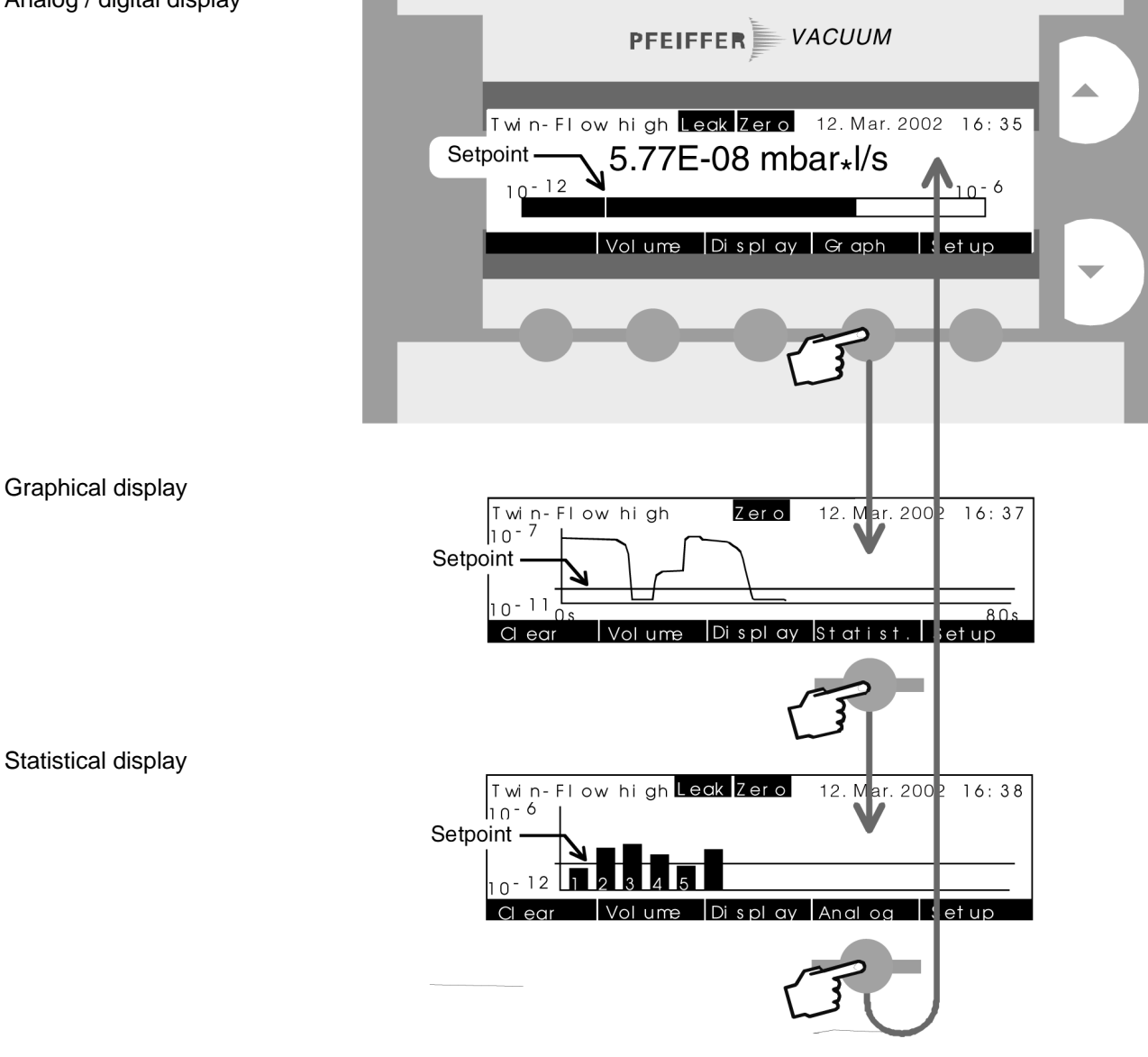

#### Analog / digital display

- Leak appears when the alarm setpoint is exceeded.
- Zero appears when the background suppression is active ( $\rightarrow \square$  15).
- Clear clears the values displayed and restarts the measurement (suppressable by keylock).
- With Display you can select the menu Display settings ( $\rightarrow \square 26$ ).
- Press Volume to adjust the volume of the audio alarm ( $\rightarrow \square 27$ ).

**6.2.2 Measuring range** You can select the measuring range by means of the ▲ and ▼ keys. However, if Range : automatic is selected (→ "Display settings"), the range will be adapted to the measured signal again in order to keep the signal within the range displayed.

#### 6.2.3 Display settings

Press the Display softkey in one of the measurement displays.

- Select the desired parameter by pressing the Next or Previous softkey.
- Change its value using the ▲ and ▼ keys.
- With Save you store the new value, with Escape you return to the measurement mode without storing.

Save can be suppressed with the keylock.

| Parameter      | Settings  | Explanation                                                                                      |
|----------------|-----------|--------------------------------------------------------------------------------------------------|
| Unit leak rate | mbar*l/s  | Customary for gas flow<br>(pressure × volume per second).<br>Vacuum and sniffing mode.           |
|                | Pa∗m3/s   | As above, with SI units.                                                                         |
|                | sccm      | Standard cm <sup>3</sup> per minute.<br>Usual for process gas flow.<br>Vacuum and sniffing mode. |
|                | sccs      | Standard cm <sup>3</sup> per second.<br>Vacuum and sniffing mode.                                |
|                | ppm       | Concentration. Only in sniffing mode.                                                            |
|                | g/a       | Gas loss in grams per year. Only in sniffing mode.                                               |
|                | oz/y      | As above in ounces per year. Only in sniffing mode.                                              |
| Unit pressure  | mbar      | Customary for pressure<br>Vacuum and sniffing mode                                               |
|                | Pa        | As above, with SI units                                                                          |
| Range          | automatic | Automatic range selection.                                                                       |
|                | manual    | Manual range selection.                                                                          |

| Parameter | Settings              | Explanation                                                  |
|-----------|-----------------------|--------------------------------------------------------------|
| Scale     | linear                | Linear display.                                              |
|           | logarithmic           | Logarithmic display.                                         |
| dec.      | 1 9                   | Number of decades in log. display.                           |
| Time axis | horizontal<br>42 420s | Horizontal time axis, time scale.                            |
|           | vertical<br>660s      | Vertical time axis, time scale (for graphical display only). |

#### Vertical time axis

Graphical display with vertical time axis

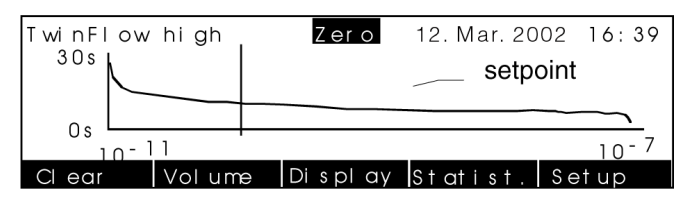

# 6.2.4 Volume

#### Press the Volume softkey, for instance, in the measurement display.

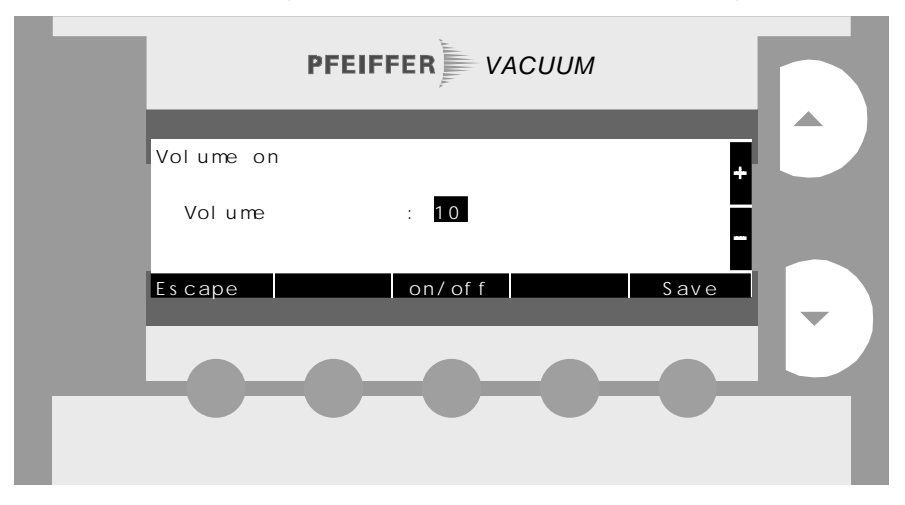

| Parameter | Settings | Explanation                                                    |
|-----------|----------|----------------------------------------------------------------|
| Volume    | 01 10    | Set the value with $\blacktriangle$ and $\blacktriangledown$ . |
|           | on/off   | Switch the sound on/off.                                       |

Press Escape to get back to the previous display.

#### 6.2.5 Compact Gauge

If a Compact Gauge is connected and its display function is switched on ( $\rightarrow \square$  42), its measured value appears instead of date and time.

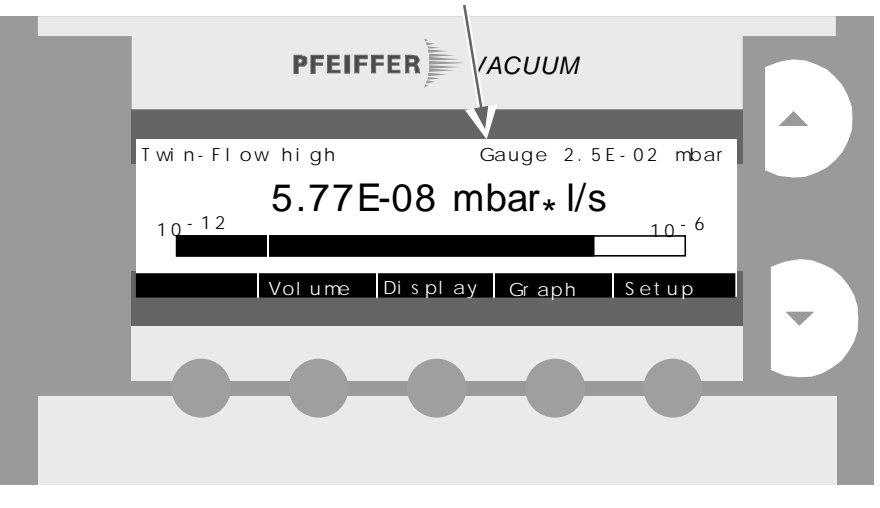

6.2.6 Printing measured values

The measured values can be output (only in display mode Statistic ( $\rightarrow \square 34$ )) on a printer connected to the HOST or BCR connector ( $\rightarrow \square 45$ ).

By actuating the START/STOP key again, the measurement is stopped. The

valves at the test port are closed and the test port is vented.

Venting upon STOP can be prevented ( $\rightarrow B$  33).

6.2.7 Stopping the measurement

#### 6.3 Setup

Select the Setup main menu by pressing the Setup softkey in each menu which contains it.

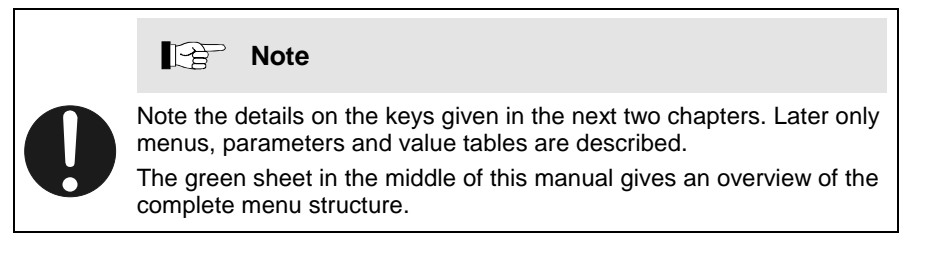

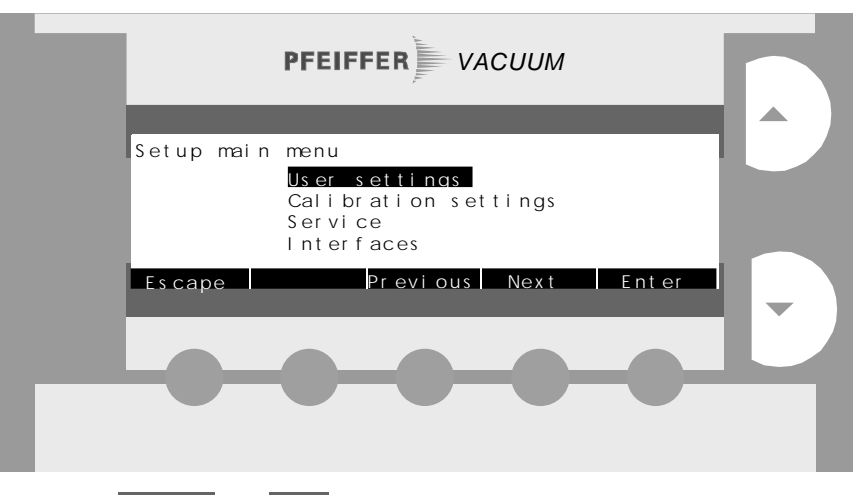

- Use the Previous and Next softkeys to select one of the four parameter groups. Prolonged pressing scrolls the selection.
- Press the Enter softkey to go to the selected group or
- Go back to measurement display by means of the Escape softkey.

#### 6.3.1 User settings

#### 

Eight submenus are displayed.

- Use the Previous and Next softkeys to select the desired menu.
- Press Enter to open the selected menu or
- Go back to the previous level by means of the Back key or
- Press Escape to return to measurement or Ready to start display.

#### 6.3.1.1 Mode + mass

#### 

| PFEI        | FFER          | Л    |
|-------------|---------------|------|
|             |               | _    |
| Mode+mas s  |               | 1    |
| Mode        | vacuum        |      |
| Mass        | : He4         |      |
|             | . 903         |      |
| Escape Back | Previous Next | Save |
|             |               | _    |
|             |               |      |
|             |               |      |
|             |               |      |
|             |               |      |
|             |               |      |
|             |               |      |

- Select the parameter by pressing the Previous or Next softkey.
- Change its value using the ▲ and ▼ keys, prolonged pressing scrolls the values.
- Save the new value by pressing Save or
- Go back to the previous level with Back or to measurement or Ready to start with Escape.

Save can be suppressed with the keylock.

| Parameter   | Settings            | Explanation                                          |  |
|-------------|---------------------|------------------------------------------------------|--|
| Mode        | vacuum              | Vacuum mode                                          |  |
|             | sniff               | Sniffing mode <sup>1)</sup>                          |  |
| Mass        | He4                 | Detectable gas <sup>4</sup> He                       |  |
|             | He3                 | Detectable gas <sup>3</sup> He                       |  |
|             | H2                  | Detectable gas H <sub>2</sub>                        |  |
| Mass factor | gas                 | Leak rate gas equivalent                             |  |
|             | air                 | Leak rate air equivalent                             |  |
| user        | 1.00E-12<br>9.99E+3 | The leak rate is converted by a user-defined factor. |  |

<sup>1)</sup> Connect the sniffer line before pressing the START/STOP key.

Mass factor converts the measured leak rate (<sup>4</sup>He, <sup>3</sup>He, or H<sub>2</sub>) to

- an equivalent leak rate of another gas type or
- an equivalent leak rate (<sup>4</sup>He,  ${}^{3}$ He, or H<sub>2</sub>) under other than molecular flow conditions.

Under molecular flow conditions, the leak rate depends only on the gas mass.

Measurement carried out with test gas helium 4 - leak rate indication for air:

$$LR_{air} = LR_{He} \times \sqrt{\frac{Mass He}{Mass air}} = LR_{He} \times \sqrt{\frac{4}{28.964}} = LR_{He} \times 0.372$$

With Mass factor Air the leak rate is converted according to the equation with the mass of the test gas (4, 3, or 2) to an equivalent leak rate for air under molecular flow conditions.

Measurement carried out with test gas helium 3 - leak rate indication for argon:

$$LR_{Ar} = LR_{He} \times \sqrt{\frac{Mass He}{Mass Ar}} = LR_{He} \times \sqrt{\frac{3}{39.948}} = LR_{He} \times 0.274$$

With Mass factor user 2.74E-01 the leak rate is converted from the mass of the test gas (4, 3, or 2) to an equivalent leak rate for argon under molecular flow conditions.

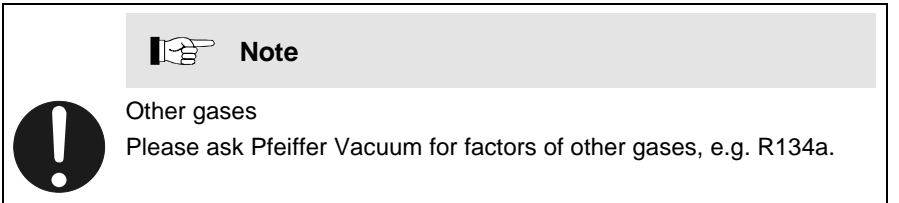

Example 1

Example 2

#### 6.3.1.2 Filter + zero

#### Select Setup ⇒ User settings ⇒ Filter+zero.

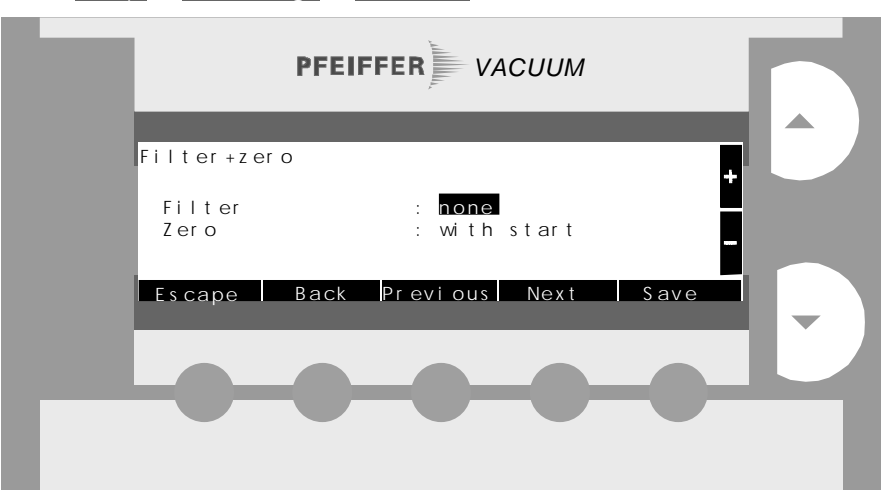

| Parameter | Settings    | Explanation                                                                                                    |
|-----------|-------------|----------------------------------------------------------------------------------------------------|
| Filter    | none        | Unfiltered measured values, extremely fast reac-<br>tion, recommended for vacuum and sniffing mode<br>at leak rates >10 <sup>-9</sup> mbar l/s.<br>Detection limit: $5 \times 10^{-10}$ mbar l/s <sup>1)</sup> |
|           | high        | Linear filter, reaction time ca. 1 s, recommended for vacuum mode at leak rates 10 <sup>-10</sup> 10 <sup>-9</sup> mbar l/s. Detection limit: 5×10 <sup>-11</sup> mbar l/s <sup>-1)</sup>                      |
|           | ultra       | Linear filter, reaction time ca. 20 s, recommended<br>for vacuum mode at leak rates<br><10 <sup>-10</sup> mbar I/s.<br>Detection limit: 5×10 <sup>-12</sup> mbar I/s <sup>1)</sup>                             |
|           | median low  | Moving median from 5 measured values, eliminates spikes, very fast reaction, recommended for vacuum and sniffing mode.<br>Detection limit: 3×10 <sup>-10</sup> mbar l/s <sup>1)</sup>                          |
|           | median high | Moving median from 21 measured values, elimi-<br>nates spikes, reaction time ca. 1 s recommended<br>for vacuum mode.<br>Detection limit: 3×10 <sup>-10</sup> mbar l/s <sup>1)</sup>                            |
| Zero      | disabled    | Manual Background suppression disabled.                                                                                                    |
|           | enabled     | Manual Background suppression enabled.                                                                                                    |
|           | with start  | The background suppression gets activated auto-<br>matically with START, as soon as the most<br>sensitive range is reached.                                                                                    |
|           | constant    | By actuating the "Zero" key the momentarily measured signal is stored as background signal and then subtracted from the succeeding values. ( $\rightarrow \square$ 16)                                         |
|           |             | The automatic background suppression is disabled.                                                                                                    |
|           |             | The Zero value will also be stored after pressing Stop.                                                                                                    |
|           |             | A new pressing of the "Zero" key overwrites the stored Zero value/background signal.                                                                                                    |
|           |             | The Zero value will be set to "0" in case of "Power Off" and changing the Zero-Function.                                                                                                    |

1) For accurate readings, measurements should be performed at a factor of 5 ... 10 above the detection limit.

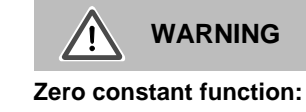

The automatic background suppression is disabled. The Zero value will also be stored after pressing Stop.

#### 6.3.1.3 Alarm

#### 

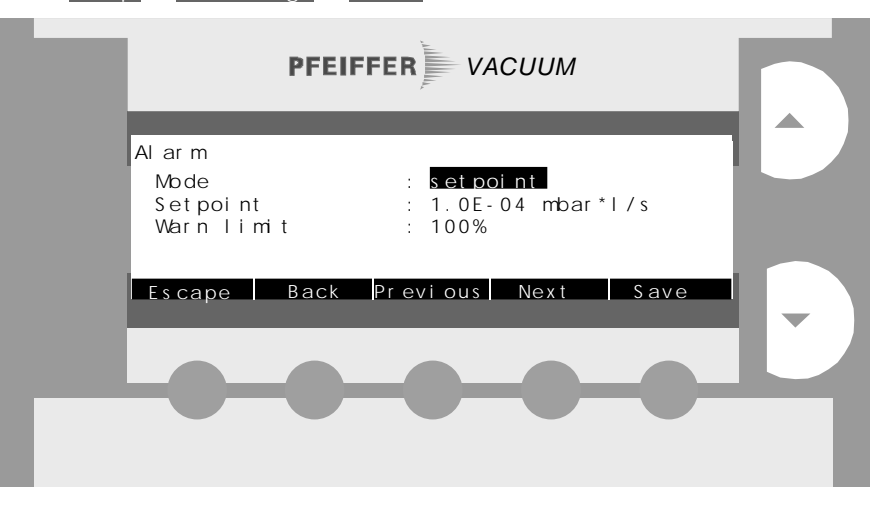

| Parameter                        | Settings           | Explanation                                                                                                    |
|----------------------------------|--------------------|----------------------------------------------------------------------------------------------------|
| Mode                             | setpoint           | Continuous sound if the setpoint value is exceeded.                                                                                |
|                                  | bargraph           | The interval of the audio signal changes depending on the leak rate reading ( $\rightarrow$ illustration below).                   |
| Setpoint<br>Vacuum +<br>Sniffing | 1.0E-11<br>1.0E+00 | Adjustment of the setpoint.                                                                                                    |
| Warn limit                       | 0 100%             | Percentage of the setpoint value at<br>which a warning signal with con-<br>stant interval is generated (only in<br>Mode setpoint). |

In Mode: bargraph the interval shortens with rising leak rate.

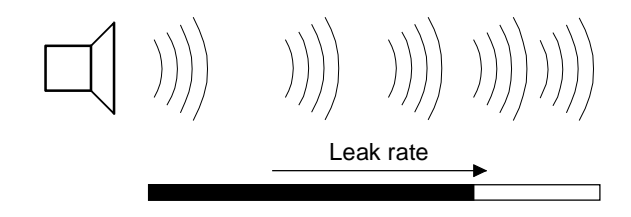

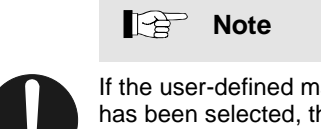

If the user-defined mass factor ( $\rightarrow \blacksquare$  30) is modified after the setpoint has been selected, the setpoint is adjusted accordingly. However, it is possible to select the previous setpoint again without affecting the new user-defined mass factor.

#### 6.3.1.4 Valve settings

#### Select Setup $\Rightarrow$ User settings $\Rightarrow$ Valves.

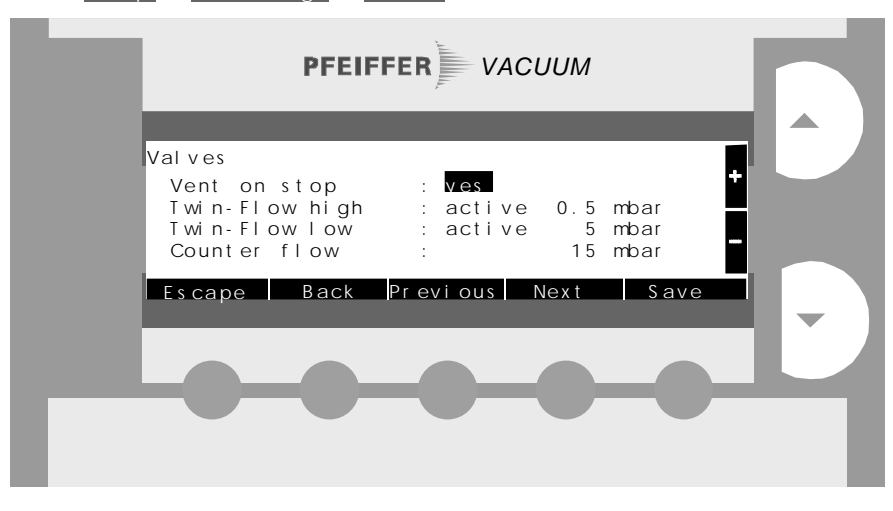

| Parameter      | Settings     | Explanation                            |
|----------------|--------------|----------------------------------------|
| Vent on stop   | yes          | Vent upon STOP                         |
|                | no           | No venting upon STOP                   |
| Twin-Flow high | active       | Twin-Flow <sup>™</sup> high active     |
|                | closed       | Twin-Flow <sup>™</sup> high not active |
|                | 0.1 0.5 mbar | Pressure at which valve V4 opens       |
| Twin-Flow low  | active       | Twin-Flow <sup>™</sup> low active      |
|                | closed       | Twin Flow <sup>™</sup> low not active  |
|                | 1 5 mbar     | Pressure at which valve V3 opens       |
| Counter flow   | 1 25 mbar    | Pressure at which valve V1 opens       |

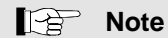

Modification of the default settings displayed can lead to a considerable reduction of the performance.

With Vent on stop: no , unintentional venting upon STOP of a vacuum apparatus connected to the test port is prevented. In the start menu (display Ready to start  $\rightarrow$   $\cong$  24), intentional venting can be performed by pressing the Vent softkey.

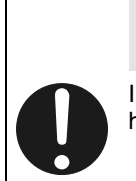

Note

In counter flow mode at 20 ... 25 mbar, the turbo pump is under a heavy load. Avoid continuous operation in this mode.

#### 6.3.1.5 Statistics

#### Select Setup ↔ User settings ↔ Statistics.

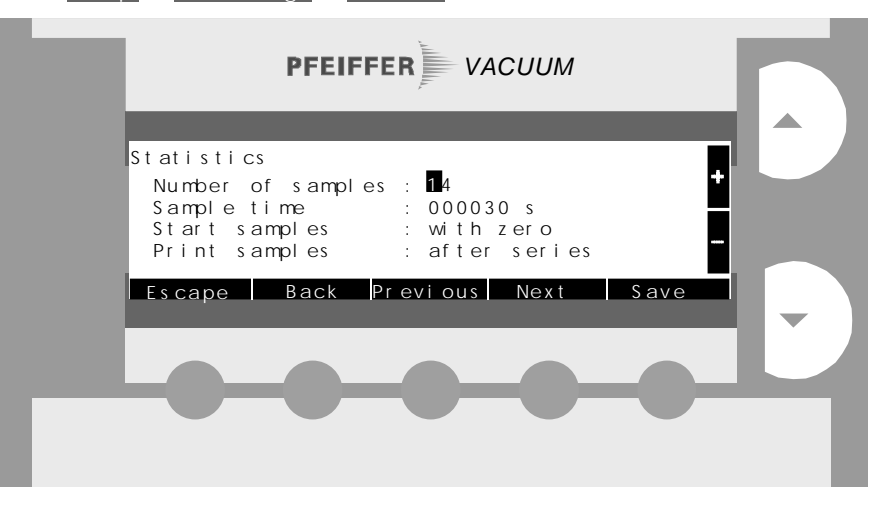

| Parameter         | Settings             | Explanation                                                                                              |
|-------------------|----------------------|----------------------------------------------------------------------------------------------------|
| Number of samples | 1 99                 | Length of series. Max. 14 values are displayed.                                                          |
| Sample time       | 0 99999 s            | Measuring time of a sample.                                                                              |
| Start samples     | with zero            | The measuring time starts with ZERO.                                                                     |
|                   | with barcode         | The measuring time starts with reading of a new barcode.                                                 |
|                   | with dig.<br>input   | The measuring time starts with a signal at the digital input "Start sample" ( $\rightarrow \square$ 60). |
|                   | with start           | The measuring time starts with START.                                                                    |
| Print samples     | after each<br>sample | Printing after each sample.                                                                              |
|                   | after series         | Printing after the number of<br>samples has been measured.                                               |

# Note When a sample is started with barcode, a "beep" sound signals that the barcode has been read correctly and that the measuring time has started. The end of the measuring time is always indicated with a "been –

 The end of the measuring time is always indicated with a "beep – beep" signal.

## Note

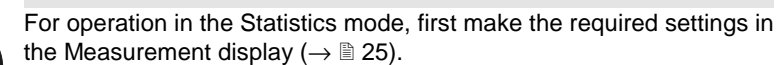

#### 6.3.1.6 Flow control

#### Select Setup ⇒ User settings ⇒ Flow control.

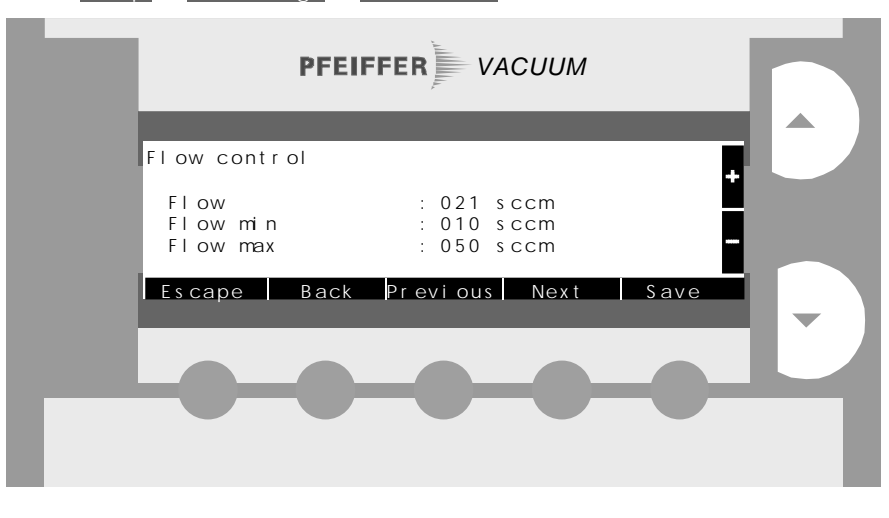

Flow control applies to mode: sniff only, it monitors the sniffer probe.

| Parameter | Settings                | Explanation                                                                   |
|-----------|-------------------------|-------------------------------------------------------------------------------|
| Flow      | <b>e.g.</b> 21 sccm     | Currently measured flow through the sniffer line.                             |
| Flow min  | 0 20 sccm <sup>1)</sup> | Warning 103: Low flow!<br>is displayed if the flow drops below<br>this value. |
| Flow max  | 0 50 sccm <sup>1)</sup> | Warning 104: High flow!<br>is displayed if the flow exceeds<br>this value.    |

<sup>1)</sup> Parameter setting is possible only in sniffing mode.

#### 6.3.1.7 Date and time

#### Select Setup ↔ User settings ↔ Date+time.

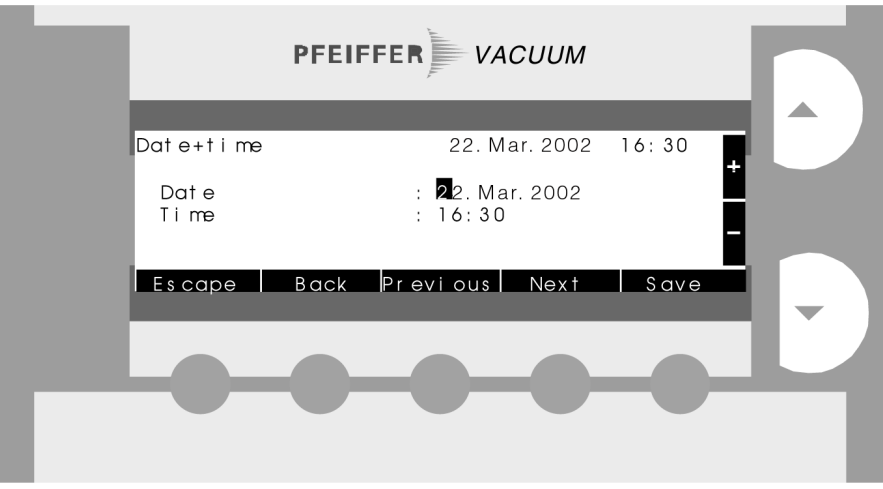

| Parameter | Settings                | Explan | ation                |                                    |
|-----------|-------------------------|--------|----------------------|------------------------------------|
| Date      | <b>e.g.</b> 12.Mar.2002 | Date:  | day<br>month<br>year | 1 - 31<br>Jan - Dec<br>1998 - 2097 |
| Time      | <b>e.g.</b> 16:30       | Time:  | minute<br>hour       | 00 - 59<br>00 - 23                 |

The time setting becomes valid when Save is pressed.

#### 6.3.1.8 Language

#### Select Setup ⇒ User settings ⇒ Language.

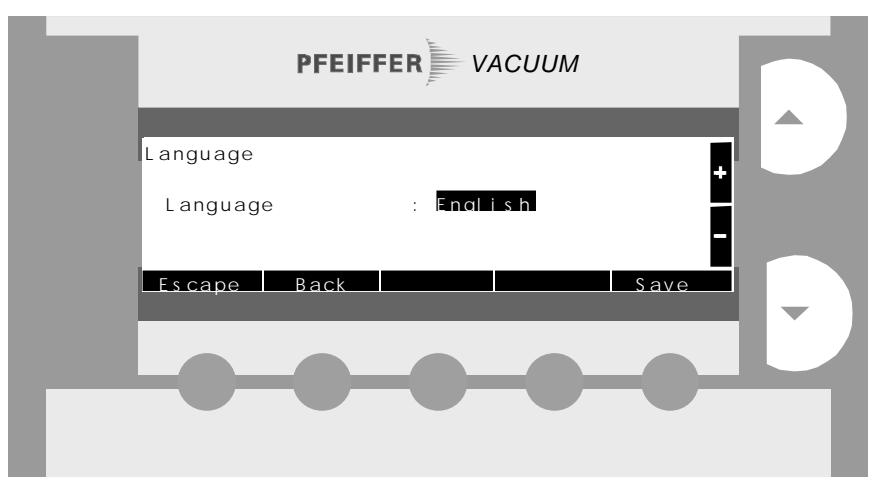

| Parameter | Settings | Explanation                          |
|-----------|----------|--------------------------------------|
| Language  | German   | Loading of the factory defaults does |
|           | English  | not affect this setting.             |
|           | French   |                                      |
|           | Spanish  |                                      |

# 6.3.2 Calibration settings

#### Select Setup ↔ Calibration settings.

In this setup parameter group, the settings for calibration are made but not the calibration itself.

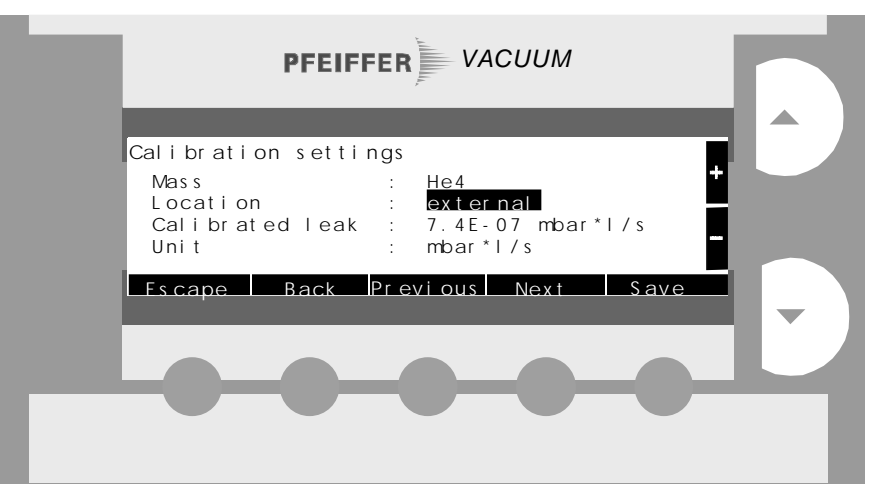

| Parameter                               | Settings                                   | Explanation                                                                                                    |
|-----------------------------------------|--------------------------------------------|----------------------------------------------------------------------------------------------------|
| Mass                                    | e.g. He4                                   | Setting $\rightarrow$ $\cong$ 30                                                                                                    |
| Location                                | external                                   | External calibrated leak.<br>In sniffing mode, the unit automati-<br>cally switches to external and <sup>4</sup> He,<br><sup>3</sup> He or H <sub>2</sub> ( $\rightarrow$ <b>B</b> 30).                                                                                                    |
|                                         | internal                                   | Internal calibrated leak ( <sup>4</sup> He).                                                                                                    |
| Calibrated<br>leak<br>Vacuum + Sniffing | External; internal:<br>1.00E+0<br>1.00E-11 | Setting of the calibrated leak value.<br>The value of the internal calibrated<br>leak can be found in the cover of the<br>compartment for accessories. The<br>value of the external calibrated leak<br>is printed on the corresponding test<br>certificate or on the container of the<br>external calibrated leak. There is no<br>default value. |
| Unit                                    | $\rightarrow$ table 🗎 26                   | Adjustable only if<br>Location: external.<br>(Vacuum + Sniffing)                                                                                                    |

#### 6.3.3 Service

#### Select Setup ⇒ Service.

| Service<br>Vacuum Calibration history<br>Spectrometer Error history<br>System Load default<br>Escape Back Previous Next Enter |
|----------------------------------------------------------------------------------------------------|
| Spectrometer     Error history       System     Load default       Escape     Back     Previous     Next     Enter            |
| Escape Back Previous Next Enter                                                                                               |
|                                                                                                    |

The Service group contains 6 submenus.

In the submenus, the actual values are displayed.

#### 6.3.3.1 Vacuum

#### Select Setup ↔ Service ↔ Vacuum.

The most important data of the vacuum system are displayed:

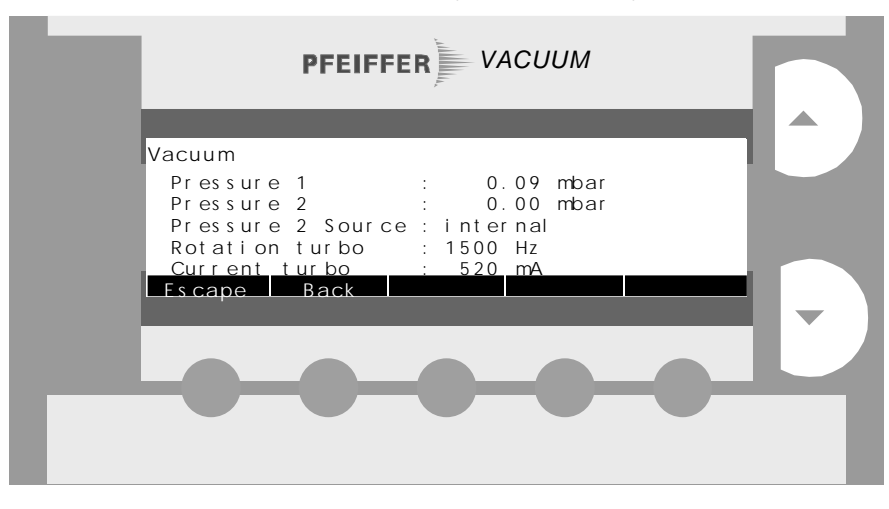

| Parameter         | Settings | Explanation                      |  |
|-------------------|----------|----------------------------------|--|
| Pressure 1        |          | Fore vacuum pressure             |  |
| Pressure 2        |          | Test port pressure               |  |
| Pressure 2 Source | internal | internal gauge                   |  |
|                   | external | external gauge                   |  |
| Rotation turbo    |          | Rotational speed of turbopump    |  |
| Current turbo     |          | Current consumption of turbopump |  |

#### 6.3.3.2 Spectrometer

#### Select Setup ↔ Service ↔ Spectrometer.

Spectrometer shows the most important mass spectrometer data:

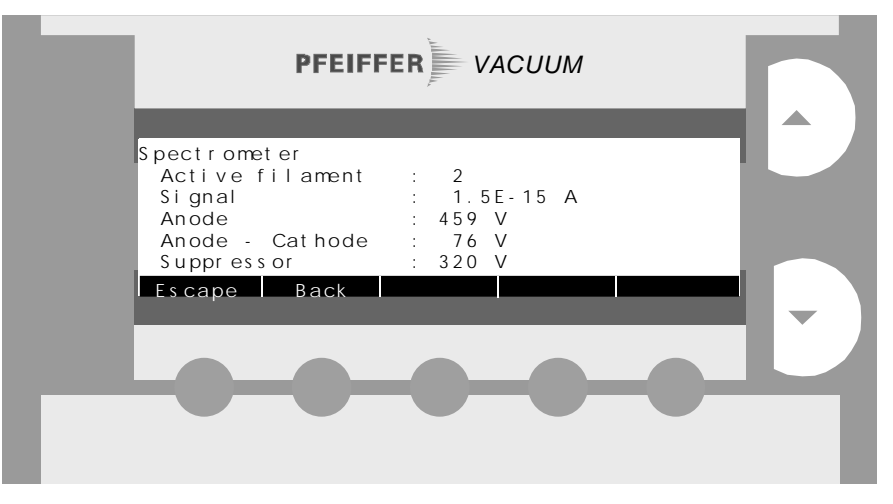

| Parameter     | Explanation                                            |
|---------------|--------------------------------------------------------|
| Active        | Currently active filament. The unit is equipped with a |
| filament      | spare filament, which it activates automatically.      |
| Signal        | Ion current signal of the mass spectrometer.           |
| Anode         | Anode voltage of the mass spectrometer.                |
| Anode-Cathode | Anode-Cathode voltage of the mass spectrometer.        |
| Suppress      | Suppressor voltage of the mass spectrometer.           |
|               | -                                                      |

#### 6.3.3.3 System

#### Select Setup ⇒ Service ⇒ System.

Under System you can read the versions of the firmware (EPROMs) and the operating hours:

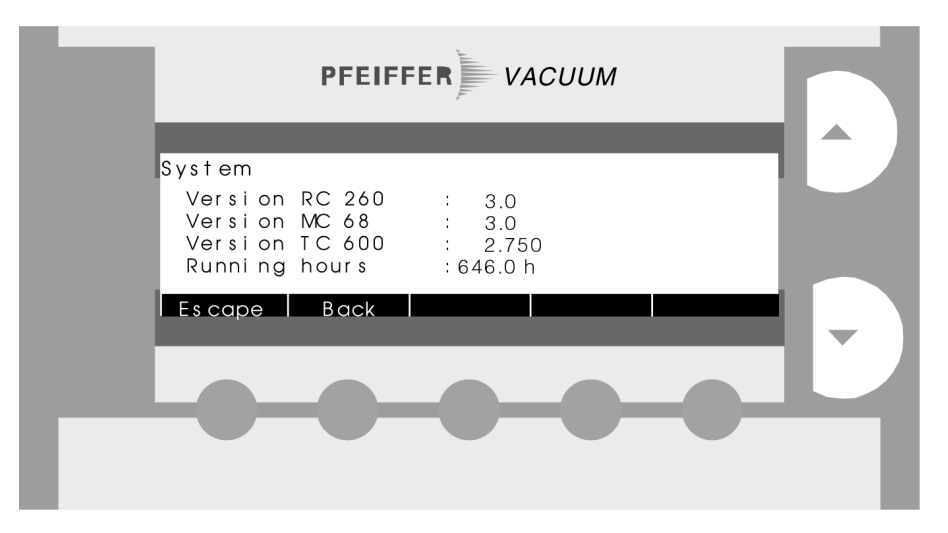

| Parameter      | Explanation                                              |
|----------------|----------------------------------------------------------|
| Version RC 260 | Firmware version of the removable control display RC 260 |
| Version MC 68  | Firmware version of the main system MC 68                |
| Version TC 600 | Firmware version of turbo controller                     |
| Running hours  | Running time meter                                       |

#### 6.3.3.4 Calibration history

#### Select Setup ➡ Service ➡ Calibration history.

Calibration history shows the 10 latest sets of calibration data:

| Calibration history       CF       High       Low       Cnt.         6. Dec. 2001       07:33       int.       He4       1.7       1.8       1.6         29. Nov. 2001       08:05       ext.       He4       1.2       1.4       0.9         22. Nov. 2001       07:47       int.       He4       1.6       1.9       2.2         15. Nov. 2001       08:07       int.       He4       1.6       1.8       1.9         Escape       Back       Previous       Next       Print |
|----------------------------------------------------------------------------------------------------|
| Escape Back Previous Next Print                                                                                                    |
|                                                                                                    |

- The latest values are on top.
- You find further lines by Next and Previous or  $\blacktriangle$  and  $\blacktriangledown$ .
- With Print the list is printed (printer connection  $\rightarrow B$  45).

#### 6.3.3.5 Error history

#### Select Setup ⇒ Service ⇒ Error history.

Error history shows a list of the 10 latest error messages and warnings:

| Error histor                                                    | У                                                    |                                                            |                                    |
|-----------------------------------------------------------------|------------------------------------------------------|------------------------------------------------------------|------------------------------------|
| 25. Nov. 2001<br>18. Nov. 2001<br>12. Nov. 2001<br>8. Nov. 2001 | 13:33 E003<br>13:05 E003<br>07:23 W106<br>15:07 W106 | Calibration<br>Calibration<br>Load default<br>Load default | error!<br>error!<br>done!<br>done! |
| Es cape B                                                       | ack Previo                                           | us Next                                                    | Print                              |
|                                                                 |                                                      |                                                            |                                    |
|                                                                 |                                                      |                                                            |                                    |

- The latest values are on top.
- You find further lines by Next and Previous or ▲ and ▼.
- Description of warnings and error messages  $\rightarrow$   $\cong$  53.
- With Print the list is printed (printer connection  $\rightarrow B$  45).

#### 6.3.3.6 Load default

#### Select Setup ⇒ Service ⇒ Load default.

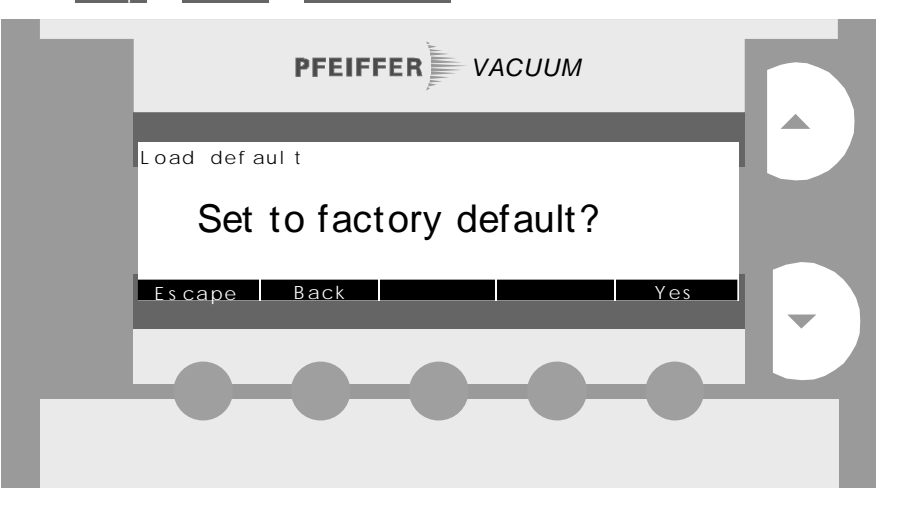

If you acknowledge by Yes the factory default parameter values are loaded.

The default values are shown in the illustrations of chapter 6.3. Exceptions are mentioned in the accompanying text.

#### 6.3.4 Interfaces

| Select Setup                | faces.            |                            |       |   |
|-----------------------------|-------------------|----------------------------|-------|---|
|                             | PFEIFFER          | VACUUM                     | 1     |   |
|                             |                   |                            |       |   |
| Interfa                     | ces               |                            |       |   |
| Anal oc<br>Compac<br>Rel ay | o out<br>et Gauge | Host<br>Barcode<br>Printer | _     |   |
| Escape                      | Back Prev         | vious Next                 | Enter | - |
|                             |                   |                            |       |   |

With Interfaces you select one of the submenus displayed.

#### 6.3.4.1 Analog output

#### Select Setup ⇒ Interfaces ⇒ Analog out.

![](_page_40_Figure_3.jpeg)

| Parameter     | Settings                          | Explanation                                                                                                    |
|---------------|-----------------------------------|----------------------------------------------------------------------------------------------------|
| Linear out    | leakrate                          | The analog outputs LIN_LEAK and LOG_LEAK provide the linear and logarithmic leak rate values.                                                                                                    |
|               | external gauge                    | The analog output LIN_LEAK pro-<br>vides the signal of the externally<br>connected gauge (voltage to pres-<br>sure conversion $\rightarrow \square$ of the cor-<br>responding Compact Gauge).<br>LOG_LEAK is the same as above<br>(leakrate). |
| LR Full scale | 10 <sup>1</sup> 10 <sup>-11</sup> | Leak rate full scale of the analog<br>outputs LIN_LEAK and LOG_LEAK<br>(e.g. 10 V corresponds to 10 <sup>-4</sup> ).                                                                                                    |
| LR Log. range | 1 9                               | Number of decades represented in the range 0 10 V of the LOG LEAK output.                                                                                                    |

Analog outputs  $\rightarrow \square 60$ .

![](_page_40_Figure_6.jpeg)

#### 6.3.4.2 External gauge

#### Select Setup ⇒ Interfaces ⇒ CompactGauge.

![](_page_41_Figure_3.jpeg)

Parameters of the Compact Gauge at connector GAUGE HEAD (the illustration applies to connected a linear gauge with full scale 1000 mbar).

| Parameter                                 | Settings                               | Explanation                                                                                              |
|-------------------------------------------|----------------------------------------|----------------------------------------------------------------------------------------------------|
| Туре                                      | none, PKR, TPR, linear<br>etc.         | The type of the gauge is dis-<br>played.                                                                 |
| Pressure                                  | <b>e.g.</b><br>2.5E-02 mbar            | Measured value of the Compact Gauge.                                                                     |
| Display                                   | enabled                                | The measurement display indi-<br>cates the measured value of the<br>Compact Gauge instead of the<br>date |
|                                           | disabled                               | The measured value is not dis-<br>played.                                                                |
| Full scale<br>(only with linear<br>gauge) | <b>e.g.</b> 1000                       | Set the full scale value (F.S.) indi-<br>cated on the nameplate of the<br>gauge.                         |
| Setpoint                                  | 10 <sup>3</sup> 10 <sup>-10</sup> mbar | Setpoint for relay output.                                                                               |

Compatible Compact Gauges  $\rightarrow$   $\cong$  59.

# Note

![](_page_41_Picture_8.jpeg)

The PBR and IMR gauges **must not be used** because of their high power consumption.

#### 6.3.4.3 Relay

#### 

![](_page_42_Figure_3.jpeg)

Relay provides independent settings for the 2 output relays.

| Parameter      | Settings          | Explanation                                                                                                    |
|----------------|-------------------|----------------------------------------------------------------------------------------------------|
| Relay 1        | off <sup>1)</sup> | The relay is always deactivated.                                                                                                    |
| and<br>Relay 2 | start             | The relay picks up when valve V2 opens ( $\rightarrow$ Fig. 🗎 13).                                                                                    |
|                | stop              | The relay picks up when valve V6 opens ( $\rightarrow$ Fig. 🗎 13).                                                                                    |
|                | start/stop        | The relay picks up upon START and drops out upon STOP.                                                                                                |
|                | ready             | The relay picks up during meas-<br>urement.                                                                                                    |
|                | setpoint          | The relay picks up when the leak rate exceeds the setpoint and drops out when the leak rate drops 10% below the setpoint ( $\rightarrow$ $\cong$ 32). |
|                | on <sup>1)</sup>  | The relay is always activated.                                                                                                    |
|                | warn limit LR     | The relay picks up when the leak rate exceeds the warn limit $(\rightarrow \square 32)$ .                                                             |
|                | Pressure setp.    | The relay picks up when the pres-<br>sure in the external Compact<br>Gauge exceeds its setpoint<br>$(\rightarrow \square 42).$                        |

<sup>1)</sup> The settings on and off are useful for testing the circuits connected to the relay outputs.

Connections  $\rightarrow$   $\blacksquare$  58.

#### 6.3.4.4 Host

6.3.4.5 Barcode

#### 

![](_page_43_Figure_3.jpeg)

Host determines the parameters of the RS232 Interface at the connector HOST.

| Parameter | Settings    | Explanation |
|-----------|-------------|-------------|
| Baudrate  | 1200 19200  |             |
| Stop bits | 1 / 1.5 / 2 |             |
| Parity    | none        |             |
|           | even        |             |
|           | odd         |             |

#### Select Setup ↔ Interfaces ↔ Barcode

![](_page_43_Figure_7.jpeg)

 ${\tt Barcode}~{\tt determines}$  the parameters of the RS232 interface at the BCR connector. Parameters  $\rightarrow {\tt Host}.$ 

Barcode displays the code read in by the reader.

#### 6.3.4.6 Printer

# Select Setup ↔ Interfaces ↔ Printer.

![](_page_44_Figure_3.jpeg)

| Parameter    | Settings | Explanation                                                           |
|--------------|----------|-----------------------------------------------------------------------|
| Printer port | host     | Select host if the printer is connected to the HOST port.             |
|              | barcode  | Select barcode if the printer is connected to the connector BCR port. |

Printer port  $\rightarrow$  Appendix 🖹 62.

# 6.4 Calibration in vacuum mode

Calibrated leak external

Calibration sequence

|                                                                                                    |                                                                                                    | Note                                                                                      |                                                                       |               |
|----------------------------------------------------------------------------------------------------|----------------------------------------------------------------------------------------------------|-------------------------------------------------------------------------------------------|-----------------------------------------------------------------------|---------------|
| be allowed to warr                                                                                                    | e QualyTest™ sho<br>ext recommended<br>ertificate.                                                                                          | se calibration the<br>st 30 minutes.<br>ke care of the ne<br>I leak!<br>ity Inspection Ce | For precise<br>for at least<br>Please tak<br>calibrated<br>See Qualit | 0             |
| blanked off!                                                                                                    | he test port has to                                                                                                    | ne internal leak t                                                                        | r calibration with the                                                | For calibr    |
| alibration sequenc                                                                                                    | d leak please go to                                                                                                    | nternal calibrated                                                                        | you are using the int                                                 | If you are    |
| splaved:                                                                                                    | e following prompt i                                                                                                    | al (→ 🖹 36), the                                                                          | th Location: externa                                                  | WithLoca      |
|                                                                                                    | en!<br>ок                                                                                                    | ted leak and ope<br>8 mbar* l/s                                                           | Connect calibrate<br>2.60E-08                                         | Con<br>Escape |
| le the same as<br>the calibrated<br>).<br>ed leak.<br>brated leak has                                                           | Is the displayed<br>on the nameplat<br>leak? (if not $\rightarrow I$<br>Connect the cali<br>The valve of the<br>to be open.<br>Confirm with | •<br>•<br>•                                                                               |                                                                       |               |
| Note                                                                                                    | E                                                                                                    |                                                                                           | Calibrated<br>leak                                                    | Ę             |
| w configuration:<br>IlyTest™ is con-<br>a vacuum sys-<br>ts own pump the<br>I leak has to be<br>d to the test ves-<br>t system. | Partia<br>If the<br>necte<br>tem w<br>calibr<br>conne<br>sel of                                                                             | ualyTest™                                                                                 | Test<br>vessel<br>Qua                                                 | Te            |
| a vacuum s<br>a vacuum s<br>ts own pum<br>I leak has to<br>d to the test<br>t system.                                           | If the<br>nected<br>tem with<br>calibric<br>connel<br>sel of                                                                                | ualyTest™<br>ace is run:                                                                  | Test<br>vessel<br>Qua<br>e following sequence                         | The follow    |

![](_page_45_Picture_3.jpeg)

#### BG 805 263 BE / E (0204) HLT260-275.om

| Calibr | ation Twi  | n-Flowlow       |     |      |
|--------|------------|-----------------|-----|------|
| 0      |            | Si gnal         | 10- | 6    |
| Escap  | e          |                 |     |      |
|        | Calibratic | on Counter Flow |     |      |
|        | 0          | Si gnal         |     | 10-6 |
| I      | Escape     |                 |     |      |

With Location: external ( $\rightarrow$   $\blacksquare$  36), the following prompt is displayed:

|                                             | Calibration               |               |              |            |      |
|---------------------------------------------|---------------------------|---------------|--------------|------------|------|
|                                             | Close                     | calibrated    | d leak!      |            |      |
|                                             | Escape                    |               |              | OK         |      |
| Close the valve of the                      | e calibrated l            | eak.          |              |            |      |
| If you are using test g<br>Confirm with OK. | gas H <sub>2</sub> , wait | 5 minutes.    |              |            |      |
|                                             | Calibration               | background T  | win-Flow hi  | gh         |      |
|                                             | 0                         | Si gnal       |              | 10-9       |      |
|                                             | Escape                    |               |              |            |      |
|                                             | Cal i br a                | ation backgro | ound Twin-Fl | owlow      |      |
|                                             | 0                         | :             | Signal       | 10-        | 9    |
|                                             | Escape                    |               |              |            |      |
|                                             | C                         | alibration b  | ackground Co | ounter Flo | w    |
|                                             |                           | 0             | Signal       |            | 10-6 |
|                                             |                           | scape         |              |            |      |

On completion, the result is displayed:

|                  | Calibrati<br>He4, in          | ion result<br>iternal ca | libra              | at ed             | leak       |          |
|------------------|-------------------------------|--------------------------|--------------------|-------------------|------------|----------|
|                  | Twin-Fl<br>Twin-Fl<br>Counter | owhigh<br>owlow<br>Flow  | K F<br>K F<br>K F  | 1.6<br>1.8<br>1.6 |            |          |
|                  | Es cape                       |                          |                    |                   |            | Save     |
| Usual values for | <sup>4</sup> He:              | Twin-Flov<br>Counter I   | <i>w</i> ™<br>Flow |                   | 0.5<br>0.5 | 10<br>30 |

In order

- to accept the result, press Save to store the new calibration values
- not to not accept it, press Escape to return to the old values. •

![](_page_46_Picture_9.jpeg)

## 6.5 Calibration in sniffing mode

Calibration sequence

![](_page_47_Picture_2.jpeg)

For most precise calibration the QualyTest<sup>™</sup> should be allowed to warm up for at least 30 minutes. Please take care of the next recommended inspection for the calibrated leak! See Quality Inspection Certificate.

Press Calibr. in the Ready to start menu to start calibration.

The following prompt is displayed:

![](_page_47_Figure_6.jpeg)

![](_page_47_Picture_7.jpeg)

The following sequence is run:

| alibration<br>Pressur<br>1<br>s cape | pump<br>10   | 65 mbar      | <u>100</u> 0 |      |
|--------------------------------------|--------------|--------------|--------------|------|
| Calibra                              | tion Twin-F  | low low      |              |      |
| 0                                    |              | Signal       | 10-6         |      |
| Escape                               |              |              |              |      |
| Ca                                   | alibration ( | Counter Flow |              |      |
|                                      | 0            | Si gnal      |              | 10-6 |
|                                      | cape         |              |              |      |

Now the following prompt is displayed:

![](_page_48_Picture_2.jpeg)

On completion the result is displayed:

| Calibration result<br>He4, external calibration leak |      |
|------------------------------------------------------|------|
| Twin-Flow low CF 1.0                                 |      |
| Escape                                               | Save |
|                                                      |      |

Usual value for <sup>4</sup>He: 0.5 ... 10

In order

- to accept the result, press Save to store the new calibration values
- not to not accept it, press Escape to return to the old values.

![](_page_48_Picture_9.jpeg)

#### Note

If (after several attempts) the usual values are not obtained, please contact your local Pfeiffer Vacuum service center.

# 6.6 Contrast Changing of the Display

It is possible to change the contrast ( brightness ) of the text display from each level of the menu!

See below mentioned: Note!

![](_page_49_Picture_4.jpeg)

By pressing the left softkey and afterwards  $\Delta$  or  $\nabla$  the contrast of the display can be changed individually.

This function is not depending on the level of the menu!

The last chosen adjustment of the contrast will be saved after release of the left softkey and it will be stored also after the power-supply is switched off!

![](_page_49_Picture_8.jpeg)

![](_page_49_Picture_9.jpeg)

The left softkey is occupied in some levels of the menu! Therefore an adjustment of the contrast leads to the execution of that function!

Suggestion: Change the contrast in Menu: Ready to start!

# 6.7 Measuring of the internal leak

After the acceleration, the display changes automatically to Ready to Start (  $\rightarrow$  B 24)

![](_page_50_Picture_3.jpeg)

Actuating the Start-key. Starts the measuring of the internal leak.

| Measure TL intern<br>TL value: 5.13E- | 07 mbarl/s       |                   |
|---------------------------------------|------------------|-------------------|
| 10 <sup>-07</sup>                     | 5.32E-07 mbarl/s | 10 <sup>-06</sup> |
|                                       |                  |                   |
|                                       |                  |                   |
| Escape                                |                  |                   |

Next to the advice of the measured internal leak you can see the default value of the internal leak: e.g.: TL: 5,13E-07 mbarl/s

Softkey Abbruch leads in all cases to the main menu: Ready to start.

In the lowest menu the Stop-key also leads to the main menu: Ready to start

![](_page_50_Picture_9.jpeg)

# 7 Maintenance and care

| Maintenance instructions | The maintenance should be performed according to the maintenance schedule $(\rightarrow \square [2])$ .                                                                                      |
|--------------------------|----------------------------------------------------------------------------------------------------|
| Repair                   | We recommend returning the product to your local Pfeiffer Vacuum service center for repair.                                                                                                  |
|                          | Pfeiffer Vacuum assumes no liability and the warranty becomes null and void if<br>any maintenance or service work is performed in an incompetent manner by the<br>end-user or third parties. |

Note

# 7.1 Cleaning

Cleaning the outside

A slightly moistened cloth usually suffices for external cleaning. Do not use any aggressive or scouring cleaning agents.

![](_page_51_Picture_6.jpeg)

Make sure that no liquids penetrate into the unit. Allow the equipment to dry completely before putting it back into service.

Cleaning the inside

→ 🕮 [2].

# 7.2 Replacing the filter mat

![](_page_51_Figure_11.jpeg)

- To replace the filter mat, lightly lift the unit and slide the filter mat out of the fixture.
- Slide the new or cleaned filter mat well into the fixture.

# 8 Troubleshooting

# 8.1 Warnings

Warnings point to problems, however measurement is still possible.

Note

![](_page_52_Picture_4.jpeg)

Warnings are only indicated on the upper measurement level.

A warning is indicated by a continuous acoustic signal, and at the same time, one of the following messages is displayed:

| No. | Display                          | Explanation                                                    |
|-----|----------------------------------|----------------------------------------------------------------|
| 101 | Unconfigured clock!              | Battery not connected or discharged.                           |
| 102 | Filament changed!                | Operation with 2nd filament, a new calibration should be made. |
| 103 | Low flow!                        | Sniffer probe obstructed.                                      |
| 104 | High flow!                       | E.g. sniffer probe disconnected.                               |
| 105 | Global reset done!               | Only for service staff.                                        |
| 106 | Load default done!               | The parameters have been reset to the default values.          |
| 107 | Please perform main-<br>tenance! | $\rightarrow$ $\square$ [2].                                   |
| 108 | Zero is disabled!                | ZERO has been pressed, however it is dis-<br>abled.            |
| 109 | Overrange!                       | $LR \ge 1 \text{ mbar I/s.}$                                   |

Example

![](_page_52_Figure_9.jpeg)

- Press OK to acknowledge the message.
- Press <u>Setup</u> to go directly to the setup menu and modify the corresponding parameters.

#### 8.2 Error messages

No:..

When an error message is displayed no measurement is possible.

There is only one error message at a time, but one cause can lead to several messages one after another.

![](_page_53_Picture_4.jpeg)

Errors are only indicated on the upper measurement level.

An error is indicated by a continuous acoustic signal, and at the same time, one of the following messages is displayed:

| No. | Description                                                                                   |
|-----|-----------------------------------------------------------------------------------------------|
| 1   | During calibration, the measurement signal did not settle within a reasonable period of time. |
| 2   | No calibrated leak data have been entered yet ( $\rightarrow$ $\blacksquare$ 36).             |
| 3   | A calibration factor (CF) is <0.1 or >10.                                                     |

No:.. Mass spectrometer

Calibration error!

| No. | Description                             |
|-----|-----------------------------------------|
| 21  | Suppressor potential setpoint too high. |
| 22  | Anode potential setpoint too high.      |
| 23  | Anode heater fuse defective.            |
| 24  | 24 V supply too low.                    |
| 25  | Filament current too high.              |
| 26  | Filament current too low.               |
| 27  | Emission fault.                         |
| 28  | Both filaments broken.                  |
| 29  | Anode potential >110%.                  |
| 30  | Anode potential <90%.                   |
| 31  | Anode-cathode potential >130%.          |
| 32  | Anode-cathode potential <30%.           |
| 33  | Suppressor potential >363 V.            |
| 34  | Suppressor potential <297 V.            |

| 41 | Rotational speed of turbo pump too low.  |
|----|------------------------------------------|
| 42 | Inadmissible pressure rise (air inrush). |
| 43 | No Vacuum Mode and / or Mass unequad 4   |

#### No... Turbo pump error!

| 61 | Communication error TC 600.           |
|----|---------------------------------------|
| 62 | Wrong response of TC 600.             |
| 63 | Wrong checksum in response of TC 600. |
| 64 | No response from TC 600.              |

#### • Press OK to acknowledge the message.

• If the message is displayed again, try a restart of the measurement (or the calibration) or a complete restart by power off/on.

Note

![](_page_53_Picture_16.jpeg)

If a fault occurs which cannot be remedied, please contact your local Pfeiffer Vacuum service center.

# 8.3 Replacing the fuses

- 1. Turn the unit off and disconnect it from the AC outlet.
- 2. Detach the power cable.
- 3. Unlatch and tilt down the hinged cover of the fuse holders.

![](_page_54_Picture_5.jpeg)

4. Remove the fuse holders and replace the defective fuses 10.0 AT (slow), 250 V, ø5x20 mm.

![](_page_54_Picture_7.jpeg)

![](_page_54_Picture_8.jpeg)

STOP DANGER

Caution: mains voltage Incorrectly fused products can be extremely hazardous. Use only fuses with the ratings specified above.

- 5. Re-engage the fuse holders.
- 6. Close the hinged cover.
- 7. Reinstall the power cable.

|   | Note                                                                                                    |
|---|----------------------------------------------------------------------------------------------------|
| 0 | <b>Do Make Use Our Service Facilities</b><br>In the event that repairs are necessary a number of options are<br>available to you to ensure any system down time is kept to a<br>minimum:                                   |
|   | <ul> <li>Have the leak detector repaired on the spot by our PFEIFFER<br/>Service Engineers;</li> <li>Return the leak detector to the manufacturer for repairs;</li> <li>Replace with a new value leak detector.</li> </ul> |
|   | Local Preirrek representatives can provide full details.                                                                                                    |

![](_page_55_Picture_2.jpeg)

# (STOP) DANGER

Caution: contaminated parts

Contaminated parts can be detrimental to health and environment. Before beginning to work, find out whether any parts are contaminated. Adhere to the relevant regulations and take the necessary precautions when handling contaminated parts.

![](_page_55_Picture_6.jpeg)

![](_page_55_Picture_7.jpeg)

Caution: substances detrimental to the environment Products or parts thereof (mechanical and electric components, operating fluids etc.) can be detrimental to the environment. Dispose of such substances in accordance with the relevant local regulations.

| Separating the components | After disassembling the product, separate its components according to the follow-<br>ing criteria:                                                                                                    |
|---------------------------|----------------------------------------------------------------------------------------------------|
| Contaminated components   | Contaminated components (radioactive, toxic, caustic, or biological hazard etc.) must be decontaminated in accordance with the relevant national regulations, separated according to their materials, and disposed of. |
| Other components          | Such components must be separated according to their materials and recycled.                                                                                                    |
| Pump fluids               | Dispose of the fluids of the roughing and high vacuum pumps in accordance with the relevant local regulations.                                                                                                    |

# 10 Accessories and spare parts

| Basic unit                |                                                                                                    | Ordering number                                 |
|---------------------------|----------------------------------------------------------------------------------------------------|-------------------------------------------------|
|                           | Filter mats (5 pieces)                                                                                                    | B 8199 999 EG                                   |
|                           | Further spare parts                                                                                                    | → 🛄 [2]                                         |
|                           | Cart for QualyTest <sup>™</sup> , ready for roughing pump<br>Varian Triscroll TS 600 <sup>1)</sup><br>230 V~, 50 Hz<br>100 120 V~, 50 60 Hz                                                                                                    | BG 449 330 -T<br>BG 449 331 -T                  |
|                           | TS 600 <sup>-1)</sup><br>230 V~, 50 Hz<br>100 120 V~, 50 60 Hz                                                                                                    | BG 449 332 -T<br>BG 449 333 -T                  |
|                           | Transport case for QualyTest™                                                                                                    | B 6105 058 -T                                   |
|                           | Screw-in flange DN 16 ISO-KF<br>for external roughing pump                                                                                                    | PM 043 687 -T                                   |
|                           | <sup>1)</sup> Without gas cylinder and pressure reducing valve                                                                                                    |                                                 |
| Removable control display |                                                                                                    | Ordering number                                 |
| RC 260                    | Extension cable (cascadeable up to 100 m)<br>15 m<br>30 m                                                                                                    | B 4564 001 GB<br>B 4564 001 GD                  |
| Sniffer probes            |                                                                                                    | Ordering number                                 |
|                           | Sniffer line with standard tip TP 312 (120mm, stiff)<br>LP 503 3 m<br>LP 505 5 m<br>LP 510 10 m                                                                                                    | BG 449 207 -T<br>BG 449 208 -T<br>BG 449 209 -T |
|                           | Sniffer tips<br>TP 385 (385 mm, stiff)<br>TF 312 (120 mm, flexible)<br>TF 385 (385 mm, flexible)                                                                                                    | BG 449 216 -T<br>BG 449 217 -T<br>BG 449 218 -T |
| External calibrated leaks |                                                                                                    | Ordering number                                 |
|                           | Calibrated helium vacuum test leak<br>CT 408 $\approx 10^{-8}$ mbar l/s<br>CT 446 $10^{-4}$ $10^{-6}$ mbar l/s, adjustable                                                                                                    | B 8116 557<br>B 8115 580                        |
|                           | Calibrated helium sniffer test leak<br>CL 004 10 <sup>-4</sup> mbar l/s<br>10 <sup>-5</sup> mbar l/s<br>10 <sup>-6</sup> mbar l/s                                                                                                    | BG 447 704 -T<br>BG 447 705 -T<br>BG 447 706 -T |
|                           | $\begin{array}{c} \mbox{Calibrated } H_2 + N_2 \ (10/90\%) \ \mbox{sniffer test leak} \\ \mbox{CL } 002 \ 10^{-5} \ \mbox{mbar l/s} \ (total leak rate) \\ \ 10^{-6} \ \mbox{mbar l/s} \ \mbox{(H}_2 \ \mbox{leak} \ \ \ \ \ \ \ \ \ \ \ \ \ \ \ \ \ \ \$ | BG 449 025-T                                    |

# Appendix

## A: Interfaces

![](_page_57_Figure_3.jpeg)

- ① GAUGE HEAD: Connector for Compact Gauges
- ② INPUT/OUTPUT: Control and output signals
- (3) HOST: Connector for computer or printer, RS232C (option RS485)
- BCR: Connector for barcode reader or printer, RS232C and supply 5V
- 5 RELAIS1: Relay contact
- 6 RELAIS2: Relay contact

Ľ

D LP: Connector for sniffer probe LP 503, LP 505 or LP 510

#### **Skilled personnel**

Wiring of the connectors described (except for standard cables supplied with the unit) may only be executed by skilled persons strictly adhering to the appropriate safety and EMC standards.

![](_page_57_Picture_13.jpeg)

![](_page_57_Picture_14.jpeg)

Illustrations of connectors

All connectors are viewed from the outside of the QualyTest<sup>™</sup>.

#### GAUGE HEAD

#### Compact Gauge connector

![](_page_58_Figure_3.jpeg)

- Signal Pin
- Identification 1
- GND 2
- 3 Measurement signal +
- 4 Measurement signal -
- 5 Screen

6  $\mathsf{V}_{\mathsf{cc}}$ 

#### **Compatible Compact Gauges**

| Linear gauges                | Display<br>RC 260 | Gauge name                                                                                        |
|------------------------------|-------------------|---------------------------------------------------------------------------------------------------|
| Compact Capacitance Gauges   | linear            | ACR 261, ACR 262, ACR 263,<br>ACR 274                                                             |
| Compact Capacitance Gauges   | linear            | CMR 261, CMR 262, CMR 263,<br>CMR 264, CMR 271, CMR 271,<br>CMR 272, CMR 273, CMR 274,<br>CMR 275 |
| Compact Piezo Gauges         | linear            | APR 250, APR 260, APR 262,<br>APR 265, APR 266, APR 267                                           |
|                              | I                 | I                                                                                                 |
| Logarithmic gauges           | Display<br>RC 260 |                                                                                                   |
| Compact Pirani Gauges        | TPR               | TPR 250, TPR 260, TPR 261,<br>TPR 265                                                             |
| Compact Cathode Gauges       | IKR9              | IKR 250, IKR 251, IKR 260,<br>IKR 261                                                             |
| Compact Cathode Gauges       | IKR11             | IKR 270                                                                                           |
| Compact FullRange™ CC Gauges | PKR               | PKR 250, PKR 251, PKR 260,<br>PKR 261                                                             |

## INPUT / OUTPUT

Input and output signals, 25 poles, D subminature female

![](_page_59_Figure_3.jpeg)

| Pin      | Signal                   | Explanation                                                                                                    |
|----------|--------------------------|----------------------------------------------------------------------------------------------------|
| 1        | LOG_LEAK                 | Logarithmic analog output 0 10 V, Ri 3 k $\Omega$ function $\rightarrow$ 🗎 41                                                                                                |
| 2        | LIN_LEAK                 | Linear analog output, data as above                                                                                                    |
| 3        | AGND                     | Reference potential of analog outputs, isolated                                                                                                    |
| 6 13     | DI1 8                    | Digital inputs, +18 +30 V (ca. 5 mA)<br>The functions are triggered by the positive slope.<br>Same priority as removable control display.                                    |
| 6        | Start/<br>Stop           | Starts or stops measurement                                                                                                    |
| 7        | Vent                     | Venting with valve setting Vent on stop: no $\rightarrow$ $\cong$ 33                                                                                                    |
| 8        | Zero                     | Works like the ZERO key.<br>If "high" for more than 3 s, ZERO is cancelled                                                                                                   |
| 9        | Calibrate                | Starts calibration or confirms calibration steps                                                                                                    |
| 10       | Start<br>sample          | Starts measurement of sample                                                                                                    |
| 14       | DGND                     | Reference potential of digital inputs, isolated                                                                                                    |
| 15<br>22 | DO1 8                    | Digital outputs, active 24 V ±10%, passive at PGND<br>Maximum admissible current:<br>800 mA for all outputs together<br>At turn on all outputs are activated for approx. 1 s |
| 15       | Ready to start           | Active if QualyTest <sup>™</sup> is ready for pumping down the test volume                                                                                                   |
| 16       | Ready to measure         | Active if QualyTest <sup>™</sup> is measuring, i.e. in states counter flow, Twin-Flow <sup>™</sup> low and Twin-Flow <sup>™</sup> high                                       |
| 17       | Leak                     | Active when the alarm setpoint is reached, passive under 90% of it                                                                                                    |
| 18       | Error                    | Active in error state                                                                                                    |
| 19       | Calibrate<br>Acknowledge | Active if QualyTest <sup>™</sup> is waiting for acknowledgment during calibration                                                                                            |
| 23       | DGND                     | Reference potential of digital outputs, not isolated                                                                                                    |

Example of digital inputs:

![](_page_60_Figure_2.jpeg)

Example of digital outputs:

![](_page_60_Figure_4.jpeg)

All outputs are wired like the "ready to start" output. The relay is shown in the off-position.

#### HOST

Serial cable

#### For computer ( $\rightarrow$ []]) or printer ( $\rightarrow$ ] 45) 9 poles, D subminiature female, RS232C (option RS485)

![](_page_61_Figure_3.jpeg)

Signal Pin 2 TXD Transmitted data 3 RXD Received data 5 GGND Reference potential isolated

![](_page_61_Figure_5.jpeg)

BCR

# For barcode reader ( $\rightarrow$ B 44) or printer ( $\rightarrow$ B 45) 9 poles, D subminature female, RS232C and supply 5 V

![](_page_61_Figure_8.jpeg)

| Pin | Signal |                            |
|-----|--------|----------------------------|
| 2   | RXD    | Received data              |
| 3   | TXD    | Transmitted data           |
| 5   | GGND   | Reference potential data   |
| 7   | GND    | Reference potential supply |
| 9   | +5 V   | Supply                     |
|     |        |                            |

#### Serial cable

Transposed connection

![](_page_61_Figure_12.jpeg)

Relay contact 230 V~, 3A, connector Phoenix Power Subcon, 3 poles

![](_page_62_Figure_2.jpeg)

Sniffer probe LP 503, LP 505, LP 510 RJ-45 , 8 poles

![](_page_62_Figure_4.jpeg)

Pin Signal

- 3 SUPPRESS
- 4 LEAK
- 5 READY
- 6 +24 V (Supply)

RELAY 1 RELAY 2

LΡ

#### **B:** Literature

- Operating manual Sniffer probe LP 503, LP 505, LP 510 BG 805 268 BE Pfeiffer Vacuum GmbH, Berliner Strasse 43, D–35614 Asslar
- [2] Maintenance instructions QualyTest<sup>™</sup> Helium leak detector BG 805 457 BE Pfeiffer Vacuum GmbH, Berliner Strasse 43, D–35614 Asslar
- □ [3] Communication protocol QualyTest<sup>™</sup> Helium leak detector BG 805 264 BE Pfeiffer Vacuum GmbH, Berliner Strasse 43, D–35614 Asslar
- [4] Operating manual Cart for QualyTest<sup>™</sup> helium leak detector BG 805 265 BE Pfeiffer Vacuum GmbH, Berliner Strasse 43, D–35614 Asslar

# **Declaration of contamination**

The service, repair, and/or disposal of vacuum equipment and components will only be carried out if a correctly completed declaration has been submitted. Non-completion will result in delay.

This declaration may only be completed (in block letters) and signed by authorized and qualified staff.

|   | Description of production           Type                                                                                                    | uct                  |                              | Reason for return                                                                                                    |                                  | 1               |                         |
|---|----------------------------------------------------------------------------------------------------|----------------------|------------------------------|----------------------------------------------------------------------------------------------------|----------------------------------|-----------------|-------------------------|
|   |                                                                                                    |                      | []                           | Operating fluid(s) use                                                                                               | ed (Must be                      | drained be      | efore shipping.)        |
|   |                                                                                                    |                      |                              |                                                                                                    |                                  | ٦               |                         |
|   |                                                                                                    |                      |                              |                                                                                                    |                                  | Ļ               |                         |
|   |                                                                                                    |                      | 4                            | Process related cont                                                                                                 | amination                        | of product      | -                       |
|   |                                                                                                    |                      |                              | toxic                                                                                                    |                                  |                 | -                       |
|   |                                                                                                    |                      |                              | caustic                                                                                                    | $n_0 \square 1$                  |                 |                         |
|   |                                                                                                    |                      |                              | biological bazard                                                                                                    | $no \square$                     | $y_{00} = 2$    | Λ                       |
|   |                                                                                                    |                      |                              |                                                                                                    |                                  | yes = 2)        |                         |
|   |                                                                                                    |                      |                              |                                                                                                    |                                  | yes $= 2$       |                         |
|   |                                                                                                    |                      |                              |                                                                                                    |                                  | yes 🖵 2)        |                         |
|   | The produ                                                                                                    | ict is free of any s | sub-                         | other narmful substance                                                                                              | = 1                              | yes 🖵           |                         |
|   | stances w                                                                                                    | hich are damagir     | ng to                        |                                                                                                    |                                  | 2)              | Products thus contam    |
|   |                                                                                                    | ye                   |                              | <ol> <li>or not containing an<br/>of bazardous residu</li> </ol>                                                     | y amount                         |                 | nated will not be ac-   |
|   |                                                                                                    |                      |                              | exceed the permiss                                                                                                   | ble ex-                          |                 | evidence of decontam    |
|   |                                                                                                    |                      |                              | posure limits                                                                                                    |                                  |                 | nation!                 |
|   |                                                                                                    |                      |                              |                                                                                                    |                                  |                 |                         |
|   | ß                                                                                                    |                      |                              |                                                                                                    |                                  |                 |                         |
|   |                                                                                                    |                      | .,                           |                                                                                                    |                                  |                 |                         |
|   | Harr                                                                                                    | ntul substance       | es, gases and/o              | or by-products                                                                                                    |                                  |                 |                         |
|   | Pleas                                                                                                    | se list all substan  | ices, gases, and             | by-products which the pro                                                                                            | duct may hav                     | /e come into    | o contact with:         |
|   |                                                                                                    |                      |                              |                                                                                                    |                                  |                 |                         |
|   | Trade                                                                                                    | /product name        | Chemical name                | Precauti<br>with sub                                                                                                 | ons associated stance            | 1               | Action if human contact |
|   | Trade                                                                                                    | e/product name       | Chemical name<br>(or symbol) | Precauti<br>with sub                                                                                                 | ons associated<br>stance         | 3               | Action if human contact |
|   | Trade                                                                                                    | /product name        | Chemical name<br>(or symbol) | Precauti<br>with sub                                                                                                 | ons associated<br>stance         |                 | Action if human contact |
|   | Trade                                                                                                    | /product name        | Chemical name<br>(or symbol) | Precauti<br>with sub                                                                                                 | ons associated<br>stance         |                 | Action if human contact |
|   | Trade                                                                                                    | /product name        | Chemical name<br>(or symbol) | Precauti<br>with sub                                                                                                 | ons associated<br>stance         |                 | Action if human contact |
|   | Trade                                                                                                    | /product name        | Chemical name<br>(or symbol) | Precauti<br>with sub                                                                                                 | ons associated<br>stance         |                 | Action if human contact |
|   | Trade                                                                                                    | /product name        | Chemical name<br>(or symbol) | Precauti<br>with sub                                                                                                 | ons associated<br>stance         | 3               | Action if human contact |
|   |                                                                                                    | /product name        | Chemical name<br>(or symbol) | Precauti<br>with sub                                                                                                 | ons associated<br>stance         |                 | Action if human contact |
|   |                                                                                                    | /product name        | Chemical name<br>(or symbol) | Precauti<br>with sub                                                                                                 | ons associated<br>stance         |                 | Action if human contact |
| 2 | Legally binding decl                                                                                                    | /product name        | Chemical name<br>(or symbol) | Precauti<br>with sub                                                                                                 | ons associated<br>stance         |                 | Action if human contact |
| ~ | Legally binding decl<br>I/we hereby declare that<br>arise. The contaminate                                                                                                    | /product name        | Chemical name<br>(or symbol) | Precauti<br>with sub                                                                                                 | I that I/we wi                   | Il assume a     | Action if human contact |
|   | Legally binding declare that arise. The contaminate                                                                                                    | /product name        | Chemical name<br>(or symbol) | Precauti<br>with sub                                                                                                 | ons associated<br>stance         | Il assume anns. | Action if human contact |
|   | Legally binding decl<br>I/we hereby declare tha<br>arise. The contaminate<br>Organization/company                                                                                                    | /product name        | Chemical name<br>(or symbol) | Precauti<br>with sub                                                                                                 | ons associated<br>stance         | Il assume anns. | Action if human contact |
| ~ | Legally binding decl<br>I/we hereby declare tha<br>arise. The contaminate<br>Organization/company<br>Address                                                                                                    | /product name        | Chemical name<br>(or symbol) | Precauti<br>with sub                                                                                                 | ons associated<br>stance         | ll assume al    | Action if human contact |
| ~ | Image: Constraint of the second second se | /product name        | Chemical name<br>(or symbol) | Precauti<br>with sub<br>with sub<br>understand                                                                       | I that I/we wi<br>ble regulation | Il assume anns. | Action if human contact |
| ~ | Trade         Trade                                                                                                    | /product name        | Chemical name<br>(or symbol) | Precauti<br>with sub                                                                                                 | ons associated<br>stance         | Il assume anns. | Action if human contact |
|   | Legally binding decl         I/we hereby declare tha         arise. The contaminate         Organization/company         Address         Phone         Email         Name                                                                                                    | /product name        | Chemical name<br>(or symbol) | Precauti<br>with sub                                                                                                 | ons associated<br>stance         | Il assume al    | Action if human contact |
|   | Image: Constraint of the second second se | /product name        | Chemical name<br>(or symbol) | Precauti<br>with sub<br>with sub<br>complete and accurate and<br>cordance with the applica<br>Post code, pl<br>Fax — | I that I/we wi<br>ble regulation | Il assume anns. | Action if human contact |
|   | Trade         Image: Constraint of the second second seco                           | /product name        | Chemical name<br>(or symbol) | Precauti<br>with sub                                                                                                 | ons associated<br>stance         | Il assume anns. | Action if human contact |
| ~ | Image: Constraint of the second second se | /product name        | Chemical name<br>(or symbol) | Precauti<br>with sub                                                                                                 | I that I/we wi<br>ble regulation | Il assume anns. | Action if human contact |
| ~ | Image: Constraint of the second second se | /product name        | Chemical name<br>(or symbol) | Precauti<br>with sub                                                                                                 | ons associated<br>stance         | Il assume al    | Action if human contact |

# **Declaration of conformity**

# QualyTest<sup>™</sup> QualyTest<sup>™</sup>Select QualyTest<sup>™</sup>Dry QualyTest<sup>™</sup>Dry+

Helium leak detector

| HLT | 260 |
|-----|-----|
| HLT | 265 |
| HLT | 270 |
| HLT | 275 |

Declaration of conformity in accordance with the listed EU guidelines We herewith declare that the aforementioned products conform to the regulations in the listed EU guidelines.

Applied guidelines, harmonized standards and applied national standards in languages and specifications:

| 73/23/EEC 1993     |
|--------------------|
| 89/336/EEC 1993    |
| EN 61010–1/A2 1995 |
| EN 50081–2 1993    |
| EN 50082–2 1995    |
|                    |
|                    |
|                    |

Signature

Asslar, 8 March 1999

ð

Wolfgang Dondorf Managing director

Product

![](_page_67_Picture_0.jpeg)

Pfeiffer Vacuum GmbH Berliner Strasse 43 D–35614 Asslar Deutschland Tel +49 (0) 6441 802-0 Fax +49 (0) 6441 802-202 info@pfeiffer-vacuum.de

www.pfeiffer-vacuum.de